open

AXIS BANK

CUSTOMER ONBOARDING MANUAL

Internet & Mobile Banking

Internet Banking

15

Hi, Vijay

ACCOUNTS

12.23.49,422.45

D

C Q

El chiori can

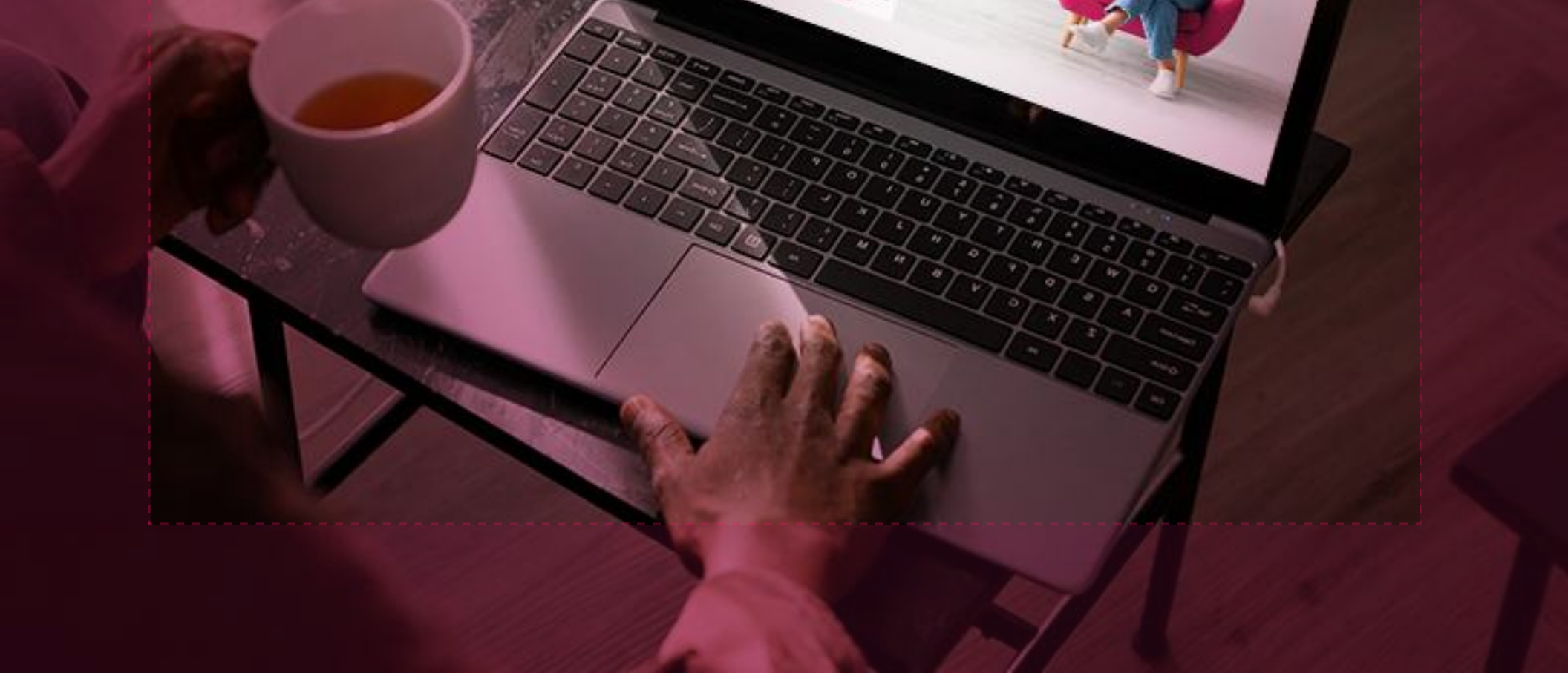

# INDEX PAGE Table of Contents

| Subject                                                                                                    | Page Number |
|----------------------------------------------------------------------------------------------------|-------------|
| Download App (App Installation)                                                                                                    |             |
| Mobile Banking Registration (via OTP)                                                                                                    | 04 to 13    |
| STEP 01 : Start Registration                                                                                                    |             |
| STEP 02 : Allow Permissions                                                                                                    |             |
| STEP 03 : Verify Mobile Number                                                                                                    |             |
| STEP 04 : SMS Verification                                                                                                    |             |
| STEP 05 : Registration                                                                                                    |             |
| STEP 06 : Register via OTP                                                                                                    |             |
| STEP 07 : OTP Verification                                                                                                    | 10          |
| STEP 08 : Set Nickname and Accept T&C                                                                                                    | 11          |
| STEP 09 : Create mPIN                                                                                                    |             |
| STEP 10 : Setup Biometric                                                                                                    |             |
| <b>Note</b> : Post setting up the Biometric, you will have an option to register on UPI and Bill Pay.<br>You can refer to the UPI and Bill Pay registration guide to set up the UPI and Bill Pay. |             |
|                                                                                                    | 14+- 15     |
|                                                                                                    |             |
|                                                                                                    |             |
| STEP 11 : UPI Registration Steps                                                                                                    | 15          |
| Bill Pay Registration                                                                                                    |             |
| INFORMATION : Bill Pay Registration                                                                                                    |             |
| STEP 12 : Bill Pay Registration Steps                                                                                                    | 17          |

| 0 | Other Registration Methods                   | 18 to 22 |
|---|----------------------------------------------|----------|
|   | How to Register via Internet Banking         | 18       |
|   | How to Register via Citi-branded Debit Card  |          |
|   | How to Register via Citi-branded Credit Card | 20       |
|   | How to Register via Citi-branded Forex Card  | 21       |
|   | How to Register via Loan Account             | 22       |

# INDEX PAGE Table of Contents

| Subject                                                        | Page Number |
|----------------------------------------------------------------|-------------|
| Mobile Banking Overview                                        |             |
| Mobile Banking Dashboard                                       | 23          |
| View your Account Details                                      | 24          |
| How to Add Payee - Part 01                                     | 25          |
| How to Add Payee - Part 02                                     | 26          |
| Money Transfer to Payee                                        |             |
| Manage Credit Card Information                                 | 28          |
| Book your FD                                                   | 29          |
| Check your Loan Account                                        |             |
| UPI Transfer (Transaction on UPI)                              |             |
| Internet Banking Registration                                  |             |
| STEP 01 : Start Registration                                   |             |
| STEP 02 : Complete Authentication via OTP                      |             |
| STEP 02 : Complete Authentication via Citi-branded Debit Card  |             |
| STEP 02 : Complete Authentication via Citi-branded Credit Card |             |
| STEP 03 : OTP Verification                                     |             |
| STEP 04 : Set New Password                                     |             |
| STEP 05 : Set Security Questions                               |             |
| STEP 06 : Set Personalized Login ID                            | 40          |
|                                                                |             |

| Information | to | 4 | 5 |
|-------------|----|---|---|
|-------------|----|---|---|

| Important Information (Accounts, Transaction Limits, Transfers, Cards) | 41 |
|------------------------------------------------------------------------|----|
| Important Information (Loans)                                          | 42 |
| Frequently Asked Questions (FAQs)                                      | 43 |
| Frequently Asked Questions (FAQs)                                      | 44 |
| Frequently Asked Questions (FAQs)                                      | 45 |
| Frequently Asked Questions (FAQs)                                      | 46 |
| Contact Us                                                             | 46 |

# **App Installation**

# Scan QR Code & Let's begin the journey

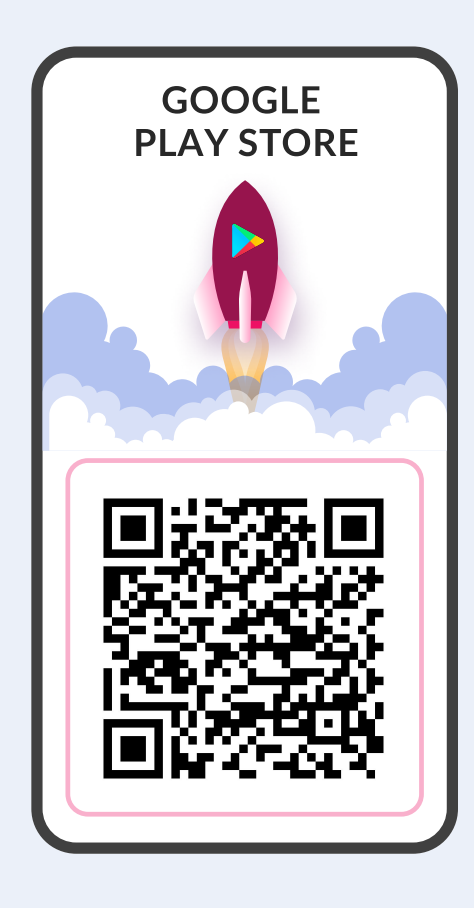

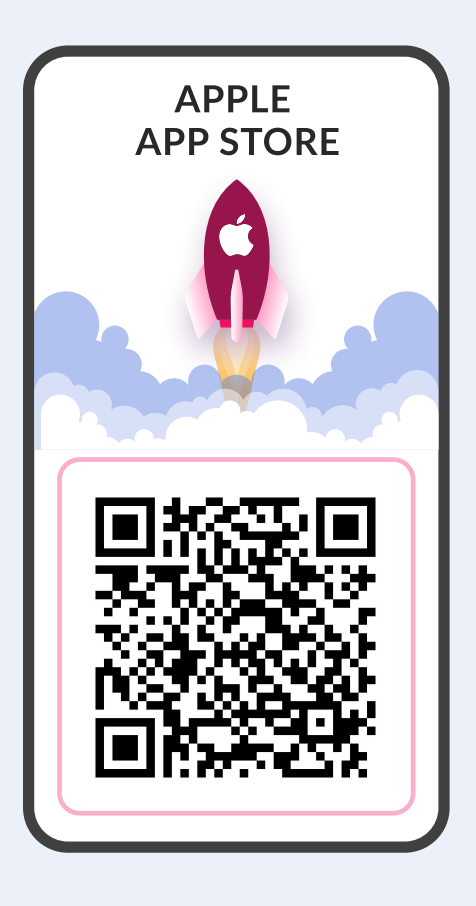

- **STEP 01:** Scan the QR and you will be redirected to Play Store/App Store where app is available for download
- **STEP 02:** Click on Install and let the application download
- **STEP 03:** After Installation, open the app and start registration to access 250+ Banking services in the app

### **Other download options**

Axis Bank Mobile Banking App, *open* is available on Google Play Store and iOS App Store

### TO DOWNLOAD ANDROID APP CLICK HERE

You will be redirected to Play store to download the Android app

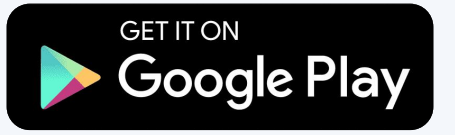

 $(\mathbf{0}|\mathbf{0})$ 

### TO DOWNLOAD IOS APP CLICK HERE

You will be redirected to APP store to download the iOS app

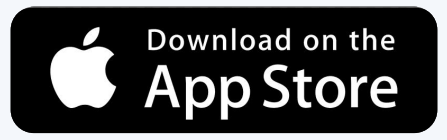

# Start Registration

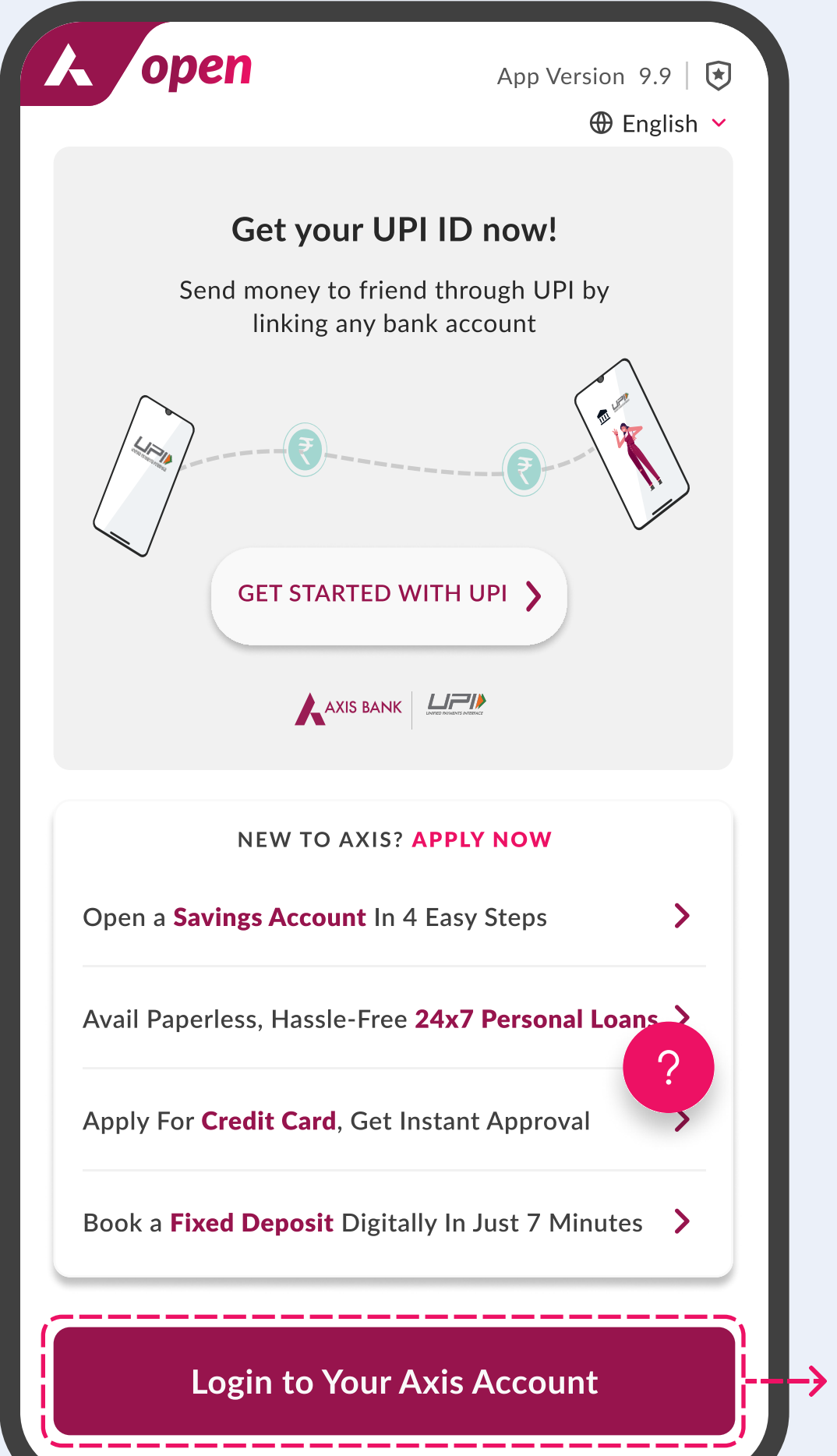

-> Click Here

### Axis Bank Mobile Banking Registration Process Steps

# Click on "Login to Your Axis Account"

# Allow Permissions

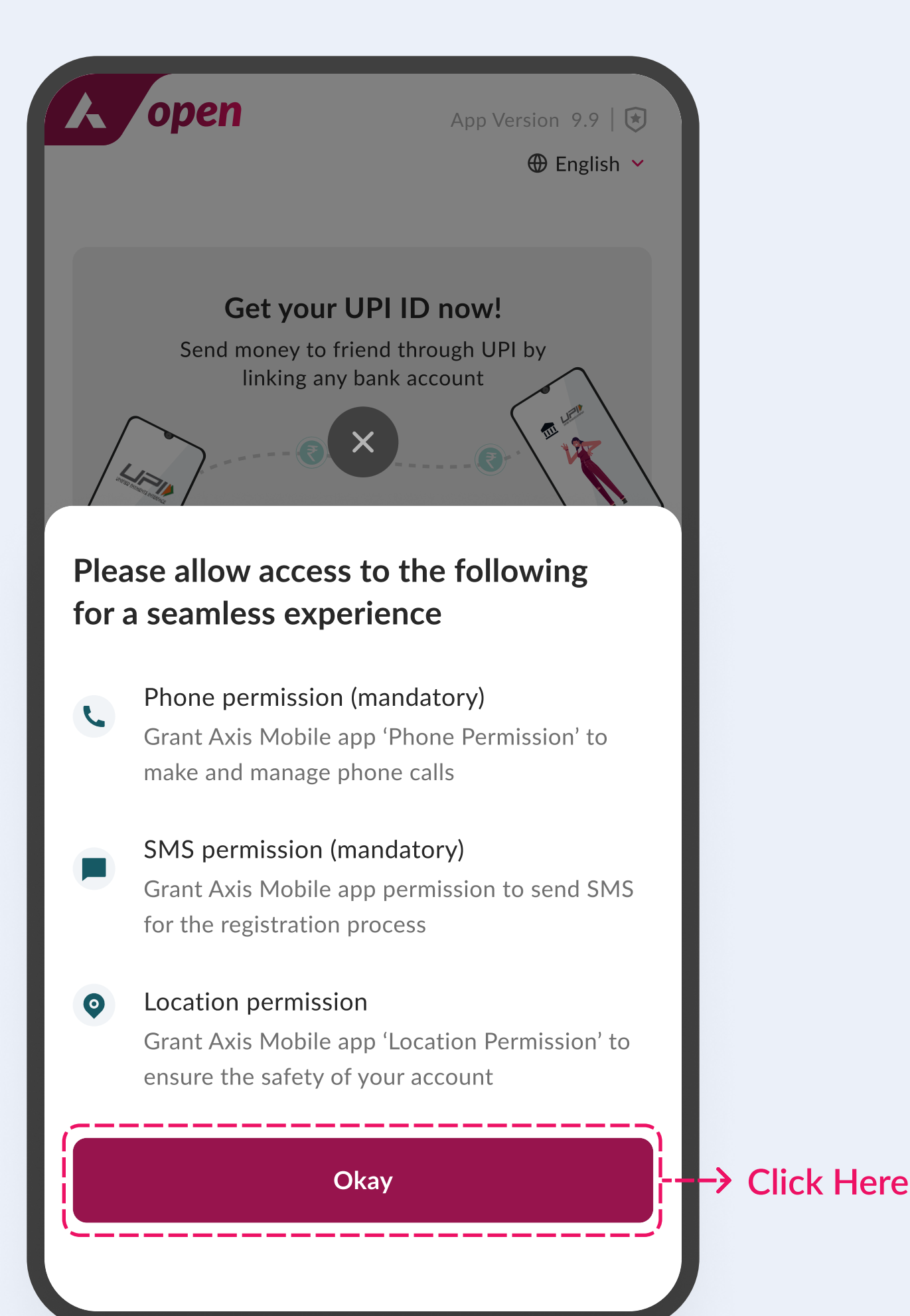

Axis Bank Mobile Banking Registration Process Steps

# Click on "Okay" and your phone will prompt you to allow the permissions

## STEP 03 Verify Mobile Number

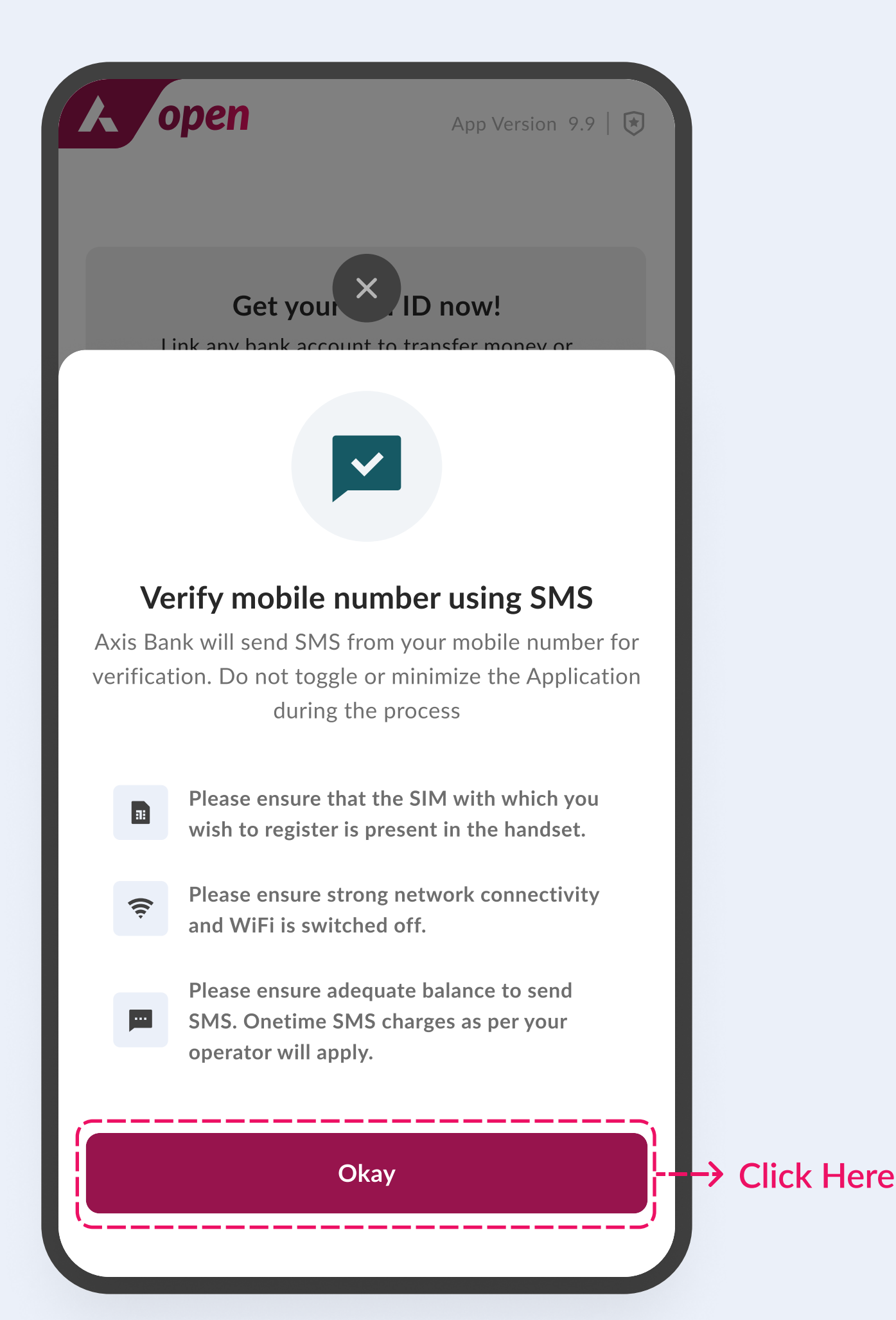

Axis Bank Mobile Banking Registration Process Steps

# Click on **"Okay"** to send an SMS from your phone to verify your mobile number

# SMS Verification

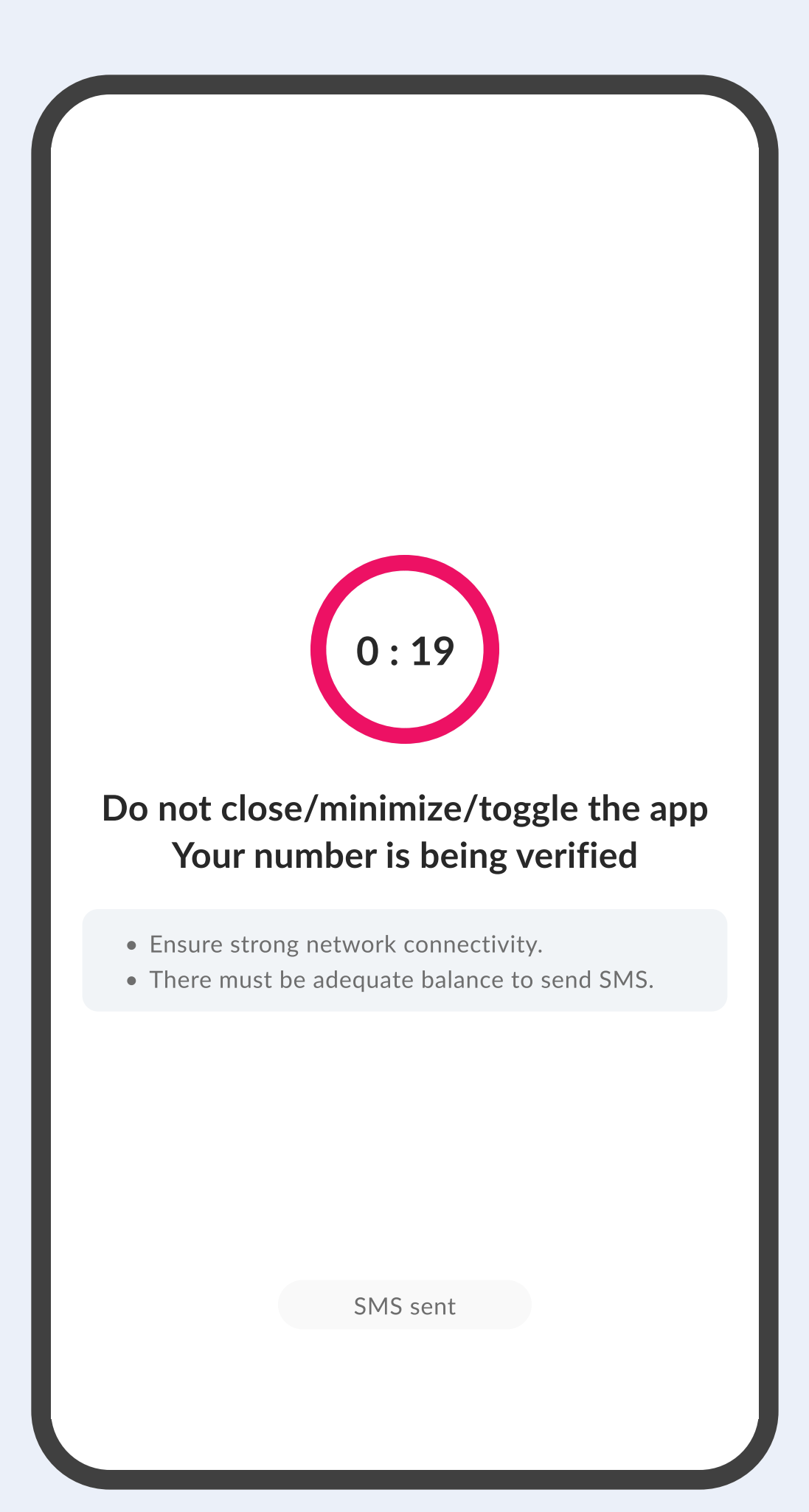

Axis Bank Mobile Banking Registration Process Steps

# An SMS will be sent from your registered mobile number for verification

# **STEP 05 Registration**

| ¢                       | Register                                                                                                    | ?                |                                                                                                    |
|-------------------------|----------------------------------------------------------------------------------------------------|------------------|----------------------------------------------------------------------------------------------------|
| <b>Se</b><br>Ple<br>use | lect method of registration<br>ase select your preferred method you<br>e to registered your self for mobile bar | want to<br>hking |                                                                                                    |
| Fa                      | st and easy OTP                                                                                                 | >                |                                                                                                    |
|                         | INTERNET BANKING                                                                                                | >                | via OTP                                                                                              |
|                         | DEBIT CARD                                                                                                    | >                | → Page 19                                                                                            |
|                         | CREDIT CARD                                                                                                    | >                | → Page 20                                                                                            |
|                         | FOREX CARD                                                                                                    | >                | > Page 21                                                                                            |
|                         | LOAN ACCOUNT                                                                                                    | >                | Page 22 Refer to the pages mentioned against the registration method to view the registration guide. |

Axis Bank Mobile Banking Registration Process Steps

# Choose any one method

from the available options to register

# STEP 06 Register via OTP

| ← Register via OTP ⑦                       |                                         |
|--------------------------------------------|-----------------------------------------|
| 1/4                                        | Enter Details<br>NEXT: OTP VERIFICATION |
| Please enter belo                          | ow details to get OTP                   |
| Enter Customer ID<br>Your Axis Customer II | D was sent via SMS & E-mail             |
| Customer ID                                |                                         |
| FORGOT CUSTOMI                             | ER ID?                                  |
| Enter your date of                         | birth                                   |
| DD/MM/YYYY                                 |                                         |
| Enter PAN number                           |                                         |
| PAN                                        |                                         |
|                                            |                                         |
|                                            |                                         |
|                                            |                                         |
|                                            | Get OTP                                 |

Axis Bank Mobile Banking Registration Process Steps

# Enter Customer ID, DOB and PAN

If you don't have the Customer ID, you can use "Forgot Customer ID" option to get the same

## STEP 07 OTP Verification

| 4       | Regist    | er via    | ΟΤΡ     |                        |                       | ?             |
|---------|-----------|-----------|---------|------------------------|-----------------------|---------------|
| 2/4     |           |           | 1       | <b>OTF</b><br>NEXT: EN | P Verific<br>TER NICK | ation<br>NAME |
| We ha   | ave sen   | t two C   | OTPs to | D:                     |                       |               |
| J.      | *****9    | 018       | C       |                        | *ar@gmail.            | com           |
| Enter O | TP sent o | on *****9 | 9018    | 4                      | *                     |               |
| Enter O | TP sent t | o ar****  | ar@gma  | il.com                 |                       |               |
| *       | *         | *         | *       | *                      | *                     |               |
| RESEN   | ND OTP    | 02:00     |         |                        |                       |               |
|         |           |           |         |                        |                       |               |
|         |           |           |         |                        |                       |               |
|         |           |           |         |                        |                       |               |

Axis Bank Mobile Banking Registration Process Steps

# Enter and confirm the OTP received on registered mobile and email ID

# STEP 08 Set Nickname and Accept T&C

| ← Enter your Nam                                                                          | e                                                                                       |
|-------------------------------------------------------------------------------------------|-----------------------------------------------------------------------------------------|
| 3/4                                                                                       | Enter your Name<br>NEXT: CREATE mPIN                                                    |
| Enter Nickname                                                                            |                                                                                         |
| Nickname                                                                                  |                                                                                         |
| I authorize bank and i reach me for any proc<br>WhatsApp. I agree to Conditions of WhatsA | ts representatives to<br>lucts/offers via<br>the <mark>Terms and</mark><br>App Banking. |
| □ I agree to the Terms a<br>Usage Guidelines.                                             | nd Conditions and Safe                                                                  |
| Conf                                                                                      | firm                                                                                    |

Axis Bank Mobile Banking Registration Process Steps

# Set an account Nickname, read and accept the T&C to proceed

# STEP 09 Create mPIN

| ← Create mPIN                                                                                                    | ?                                          |
|----------------------------------------------------------------------------------------------------|--------------------------------------------|
| 4/4                                                                                                    | Create mPIN                                |
| <b>Create your mPIN</b><br>This 6 digit mPIN will be u<br>login to the mobile bankir                                   | used every time you try to<br>ng app       |
| Set your 6 digit mPIN                                                                                                  |                                            |
| Re-enter 6 digit mPIN                                                                                                  |                                            |
| <ul> <li>i) Please Note</li> <li>• Avoid using six consecutiv</li> <li>• Ensure to use atleast two security</li> </ul> | e digits for your mPIN<br>different digits |
|                                                                                                    |                                            |
| Con                                                                                                    | firm                                       |

## Axis Bank Mobile Banking Registration Process Steps

# Setup Biometric

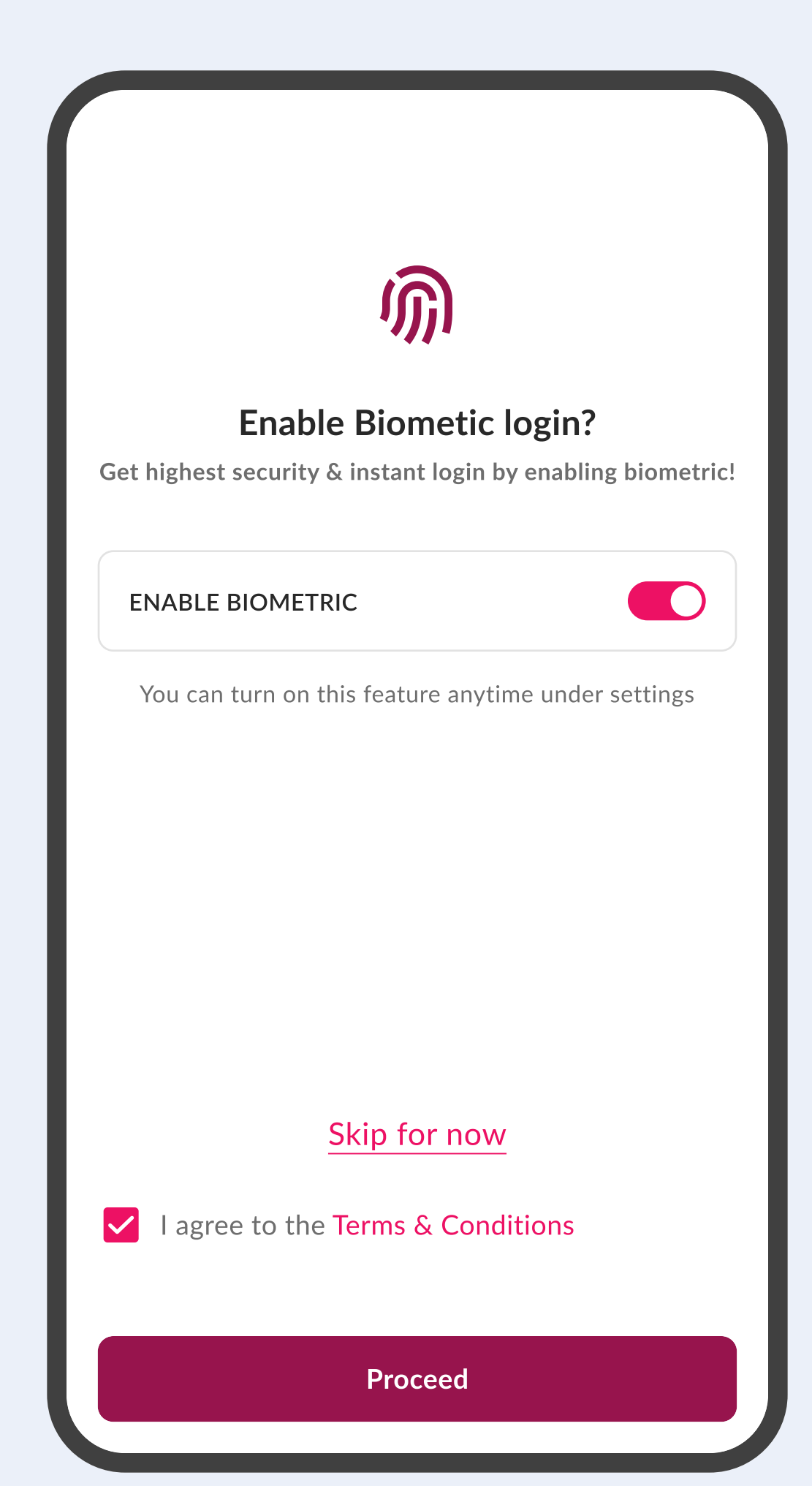

Axis Bank Mobile Banking Registration Process Steps

# **Enable Biometric** to enhance the security of the app (optional)

**Note:** Post setting up the Biometric, you will have an option to register on UPI and Bill Pay. You can refer to the UPI Registration section guide to set up the UPI.

# UPI Registration

# Effortless UPI Payments!

- Seamless and secure payments on the go
- Scan & Pay in a single click

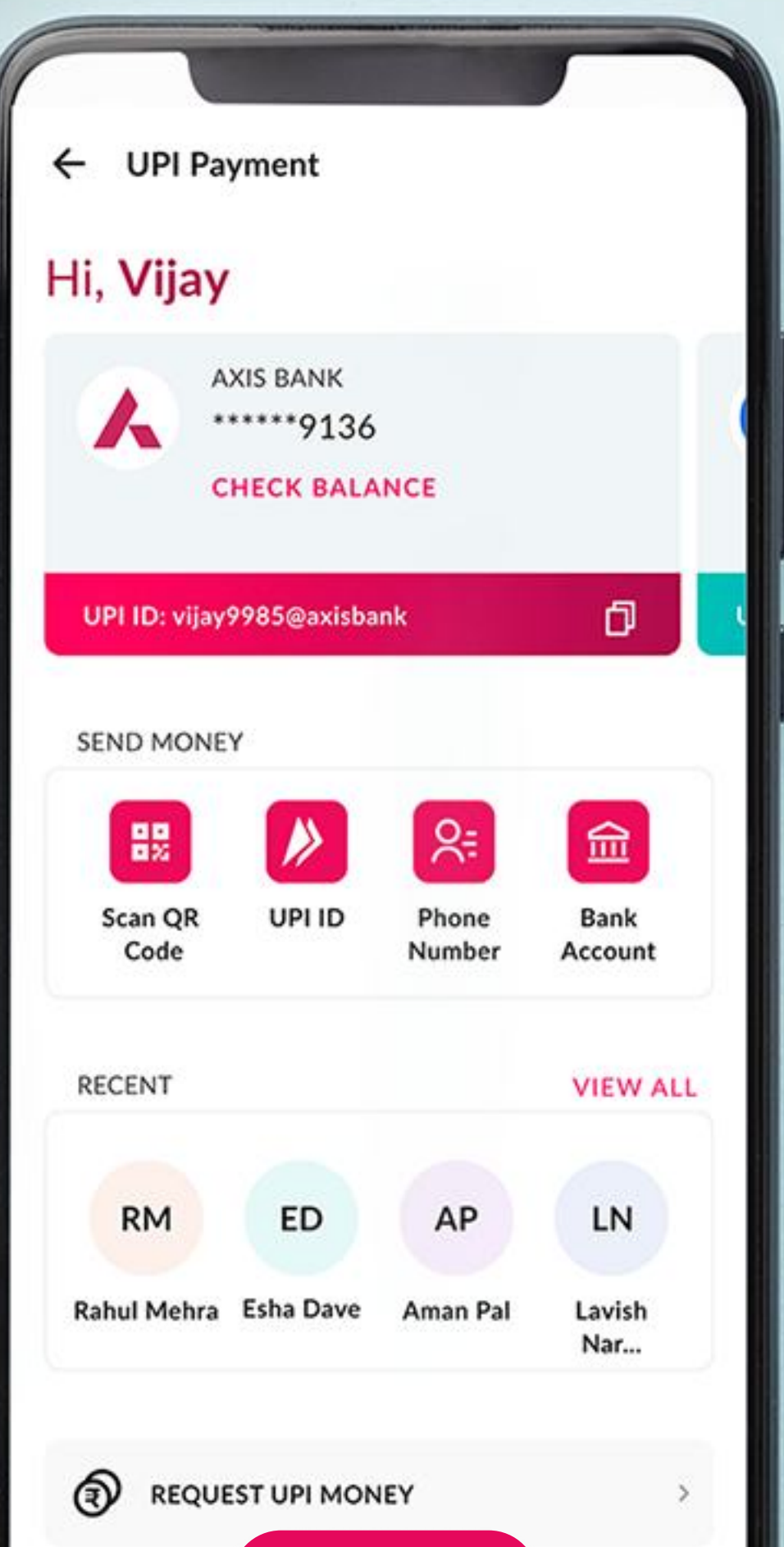

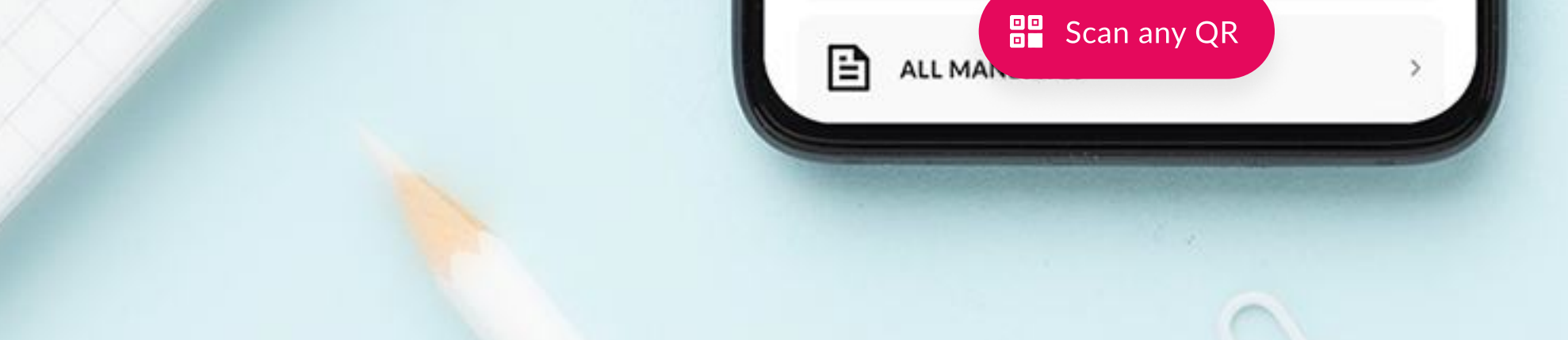

**Note:** Post setting up the UPI, you can set up the Bill Pay journey to avoid last minute registration hassle, complete the registration and pay your bills on time.

Page 14

## **STEP 11 UPI Registration Steps**

### STEP 01 Link Bank Account

| UPI Payments                                                                                                    | SKIP FOR NOW |
|----------------------------------------------------------------------------------------------------|--------------|
| Activate UPI<br>Link your Axis Bank Account / Axis<br>Bank Rupay Credit Card for seamle<br>and secure UPI transactions<br>BENEFITS<br>Seamless & secure payments on<br>the go<br>Scan & Pay in a single click<br>No Additional Cost | RECOMMENDED  |
| BANK ACCOUNT                                                                                                    | ۲            |
| Proceed                                                                                                    |              |

Choose "Bank Account" method to start the registration

#### STEP 02 Choose Bank Account

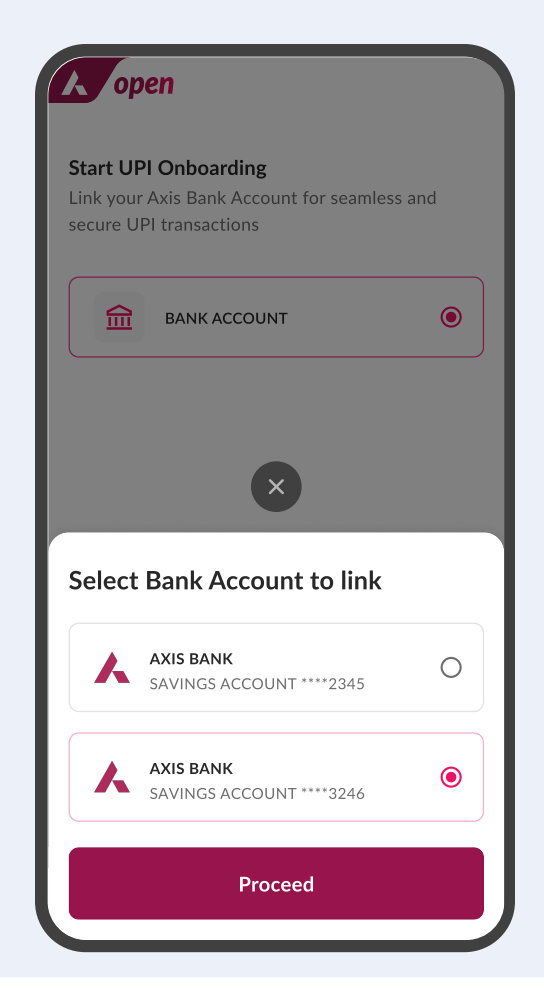

All your Axis Bank Accounts will be fetched, and you have to choose the one that you want to link

### STEP 03 Create UPI ID

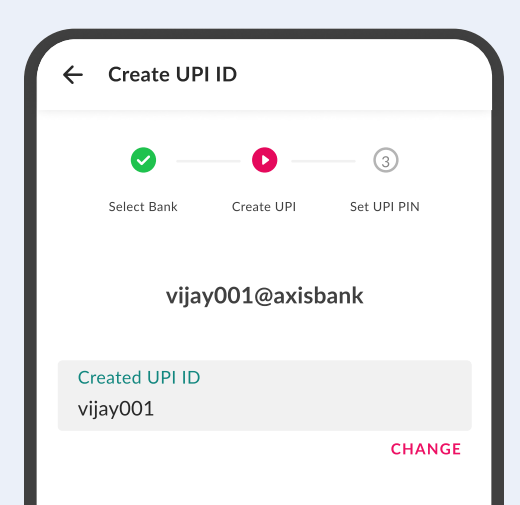

### STEP 04 Enter Card Information

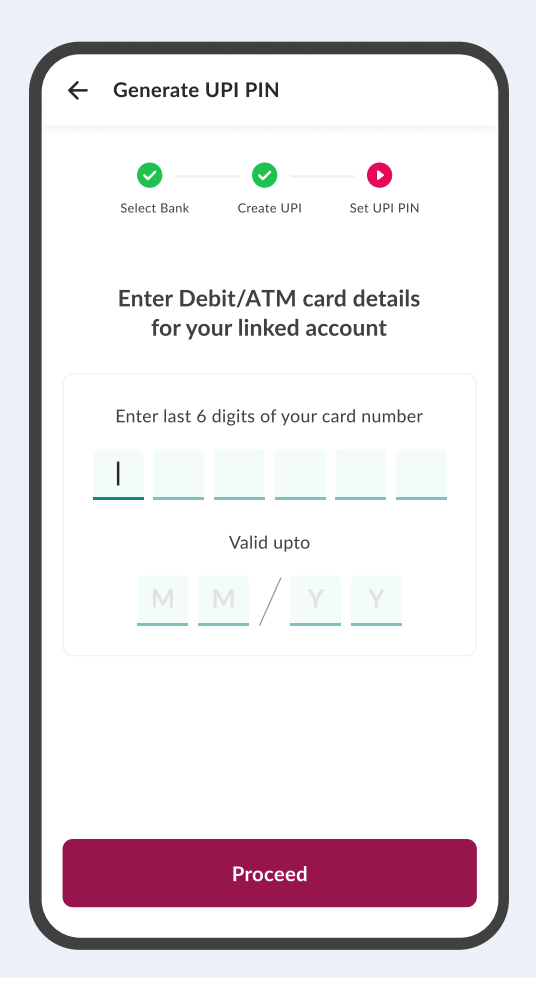

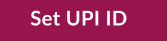

#### Create a personalized UPI ID

Enter last 6 digits of your debit card and expiry date to complete the registration. Post this, you will be navigated to NPCI to set the UPI PIN

Page 15

# **Bill Pay Registration**

# **Seamless Bill Payments**

Get cashbacks on your bill payments (T&C Apply)

Enjoy instant transfers

|    |                                                                          | -                     |                |             |
|----|--------------------------------------------------------------------------|-----------------------|----------------|-------------|
| (+ | Pay Bills                                                                | BEMARAT               |                | h           |
|    | Level up your savings<br>with every bill pays<br>Get cashbacks upto ₹75. | nent                  | To a           |             |
|    | -TBC APPly                                                               | GES                   | MANA           | GE          |
|    | MY BILLS AND TO<br>DUE<br>Pointel<br>Postpaid<br>TXX3212                 | SCHEDU<br>Av<br>Mutur | kis<br>al Fund | A.<br>Mutua |
|    | AUTOPAY O                                                                | AND RECHARGE          | 5              | Zm          |
|    | E                                                                        | Mobile                | P Electricity  | DIH         |

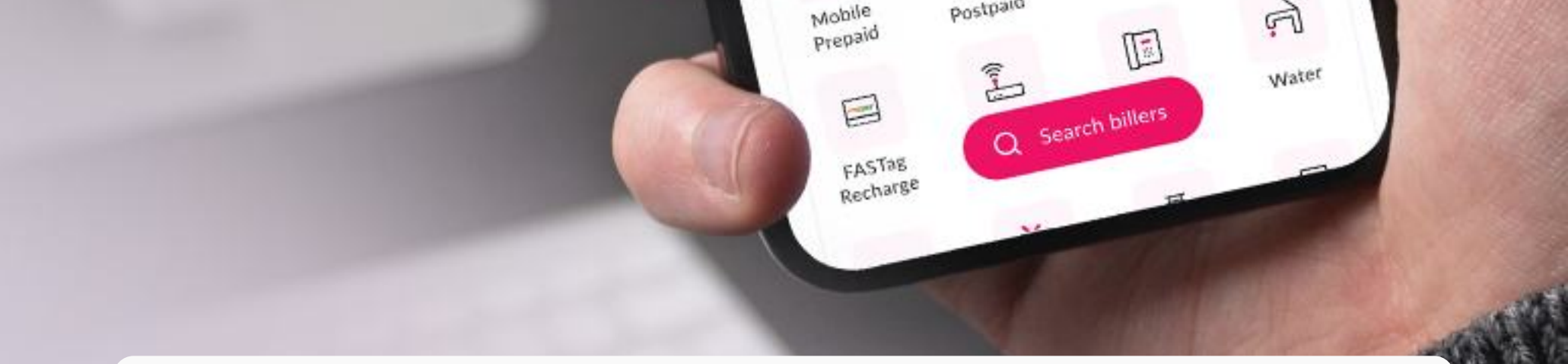

**Note:** Post setting up the Bill Pay, you can start using the 250+ Axis Bank services on the Axis Bank Mobile Banking App, *open*.

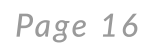

## STEP 12 Bill Pay Registration Steps

### STEP 01 Select Bill Category

| Pay Bills                                                                                |                                                                   | SKI                  | P FOR NOW        |
|------------------------------------------------------------------------------------------|-------------------------------------------------------------------|----------------------|------------------|
| Pay Bills, (<br>Pay bills see<br>behind<br>BENEFITS<br>Convenie<br>Instant T<br>No Addit | Get ₹50 Back<br>curely and leav<br>ent<br>ransfers<br>cional Cost | e due dates •        |                  |
| ADD BILLER                                                                               |                                                                   |                      |                  |
| <u>+</u>                                                                                 |                                                                   |                      | Ś                |
| Mobile<br>Prepaid                                                                        | Mobile<br>Postpaid                                                | Electricity          | DTH              |
|                                                                                          |                                                                   |                      | ŗ                |
| FASTag                                                                                   | Broadband<br>Postpaid                                             | Landline<br>Postpaid | Water            |
| <b>*</b>                                                                                 | More                                                              | billers              | C,               |
| Gas                                                                                      | Cable TV                                                          | LPG<br>Cylinder      | Municipal<br>Tax |

Choose the category of the bill you want to begin with

### STEP 02 Select Biller

| <del>~</del>               | BIBHARAT | ? |
|----------------------------|----------|---|
| Electricity                |          |   |
| Q Search here              |          |   |
| ADD NEW ELECTRICITY BILLER |          |   |
| Select State               |          |   |
| Select State               |          | ~ |
| ◎ USE CURRENT LC           | OCATION  |   |
| ALL BILLERS                |          |   |
| Tata Power<br>Mumbai       |          | > |
| Tata Power<br>Mumbai       |          | > |
| Tata Power<br>Mumbai       |          | > |
| Tata Power<br>Mumbai       |          | > |

Choose the Biller & fill in the required details

### STEP 03 Confirm Bill & Payment Details

| Tata Power<br>MUMBAI                         | B BHARAT (?)               |
|----------------------------------------------|----------------------------|
| Payment Details                              |                            |
| CATEGORY<br>Electricity                      |                            |
| BILL NUMBER                                  | 1234567890                 |
| BILL DATE                                    | 16/06/2023                 |
| BILL DUE DATE                                | 1/12/2023                  |
| CONSUMER NAME                                | Rajesh Singh               |
| CONSUMER ID                                  | 12345                      |
| AMOUNT                                       | ₹1,000.00                  |
| Avoid late fees. Your payment                | will                       |
| PAY USING                                    | ard payment available now! |
| SAVINGS ACCOUNT<br>***** 6229   BALANCE: ₹88 | CHANGE                     |
| OTAL PAYABLE                                 | Make Payment               |
|                                              |                            |

### STEP 04 Payment Successful

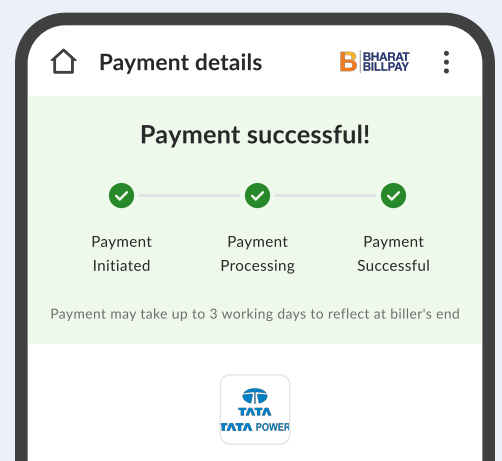

|   | Tata Power<br>MUMBAI |                       |   |  |
|---|----------------------|-----------------------|---|--|
| F | PAYMENT DETAILS      |                       |   |  |
|   | CATEGORY             | PAID ON               |   |  |
|   | 님 Electricity        | 16 NOV 2023, 11:58 PM |   |  |
|   | SOURCE REF. NUMBER   | 12983347403740        |   |  |
|   | TRANSACTION ID       | 12983347403740        |   |  |
|   | BBPS REF. ID         | AX012002000005139758  |   |  |
|   | BILL NUMBER          | 123456789012345       |   |  |
|   | BILL DATE            | 16/06/2023            |   |  |
|   | CONSUMER NAME        | Rajesh Singh          | V |  |

After selection of Biller, read and confirm bill details

Payment successful

## OTHER REGISTRATION METHODS How to Register via Internet Banking

|             | STEP 0                                                                                             | 1                        |     |
|-------------|----------------------------------------------------------------------------------------------------|--------------------------|-----|
| Registratio | n via Interne                                                                                      | et Banking Met           | hod |
| (           | ← Register                                                                                         | 0                        |     |
|             | Select method of authentica<br>Please select your preferred met<br>authentication to generate mPIN | tion<br>thod of          |     |
|             | Fast and easy                                                                                      |                          |     |
|             | Стр отр                                                                                            | >                        |     |
|             | INTERNET BANKING                                                                                   | >                        |     |
|             | DEBIT CARD                                                                                         | >                        |     |
|             | CREDIT CARD                                                                                        | >                        |     |
|             | FOREX CARD                                                                                         | >                        |     |
|             |                                                                                                    | >                        |     |
| l           |                                                                                                    |                          |     |
|             |                                                                                                    |                          |     |
| S           | elect Internet Ban<br>to start the reg                                                             | king method<br>istration |     |
|             |                                                                                                    |                          |     |
| Set Ni      | STEP 0:<br>ckname and                                                                              | 3<br>Accept T&C          |     |
| (           | ← Enter your Name                                                                                  | 0                        |     |
|             | 2/3                                                                                                | Enter your Name          |     |

### STEP 02 Enter Internet Banking Details

| ← Register via Internet Banking |                                        |  |  |
|---------------------------------|----------------------------------------|--|--|
| 1/3                             | Enter Details<br>NEXT: ENTER YOUR NAME |  |  |
| Please enter your               | Internet Banking details               |  |  |
| Enter your Login ID ,           | Customer ID (i)                        |  |  |
| Login ID / Customer ID          |                                        |  |  |
| GET CUSTOMER ID                 |                                        |  |  |
| Enter your Password             |                                        |  |  |
| Password                        |                                        |  |  |
| FORGOT PASSWORE                 | ?                                      |  |  |
| What is a Custom                | er ID? 🗸 🗸                             |  |  |
|                                 | Confirm                                |  |  |
|                                 |                                        |  |  |

Enter Login ID / Customer ID and Password for the registration

**STEP 04** 

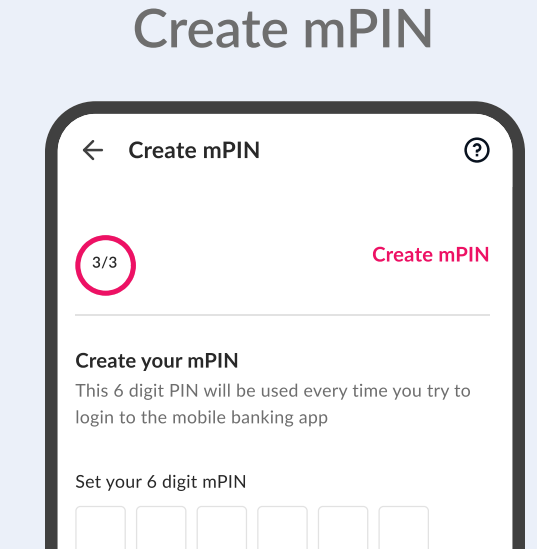

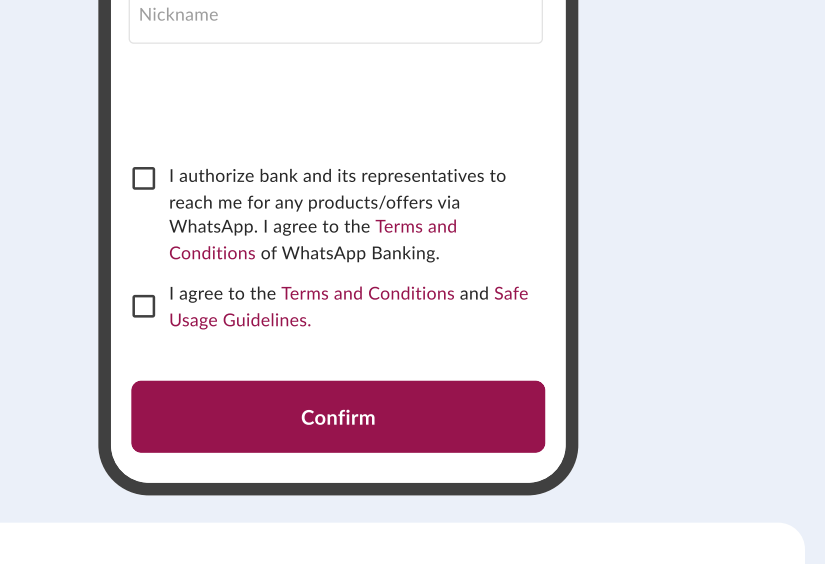

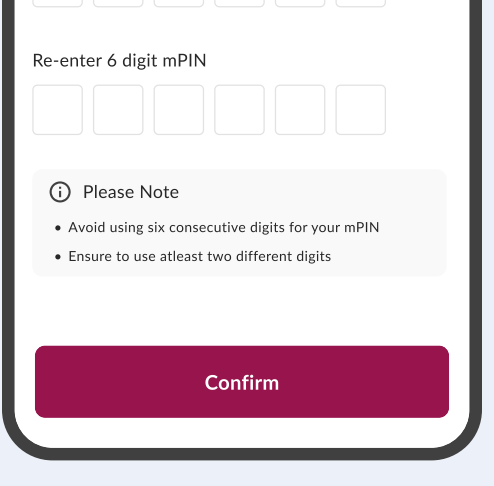

Set an account Nickname, read and accept the T&C to proceed

Set your Nickname

you with

Enter Nickname

Your nickname is the name the app acknowledges

## OTHER REGISTRATION METHODS How to Register via Citi-branded Debit Card

| Registr | step 01<br>ation via Debit                                                                                   | Card         | Method |
|---------|----------------------------------------------------------------------------------------------------|--------------|--------|
|         | ← Register                                                                                                   | ?            |        |
|         | Select method of authentication<br>Please select your preferred method of<br>authentication to generate mPIN |              |        |
|         | Fast and easy OTP                                                                                            | >            |        |
|         | INTERNET BANKING                                                                                             | >            |        |
|         | DEBIT CARD                                                                                                   | >            |        |
|         | CREDIT CARD                                                                                                  | >            |        |
|         | FOREX CARD                                                                                                   | >            |        |
|         | LOAN ACCOUNT                                                                                                 | >            |        |
|         | Select Debit Card me<br>to start the registrat                                                               | thod<br>tion |        |
|         |                                                                                                    |              |        |
|         | STEP 03                                                                                                    |              | TOO    |

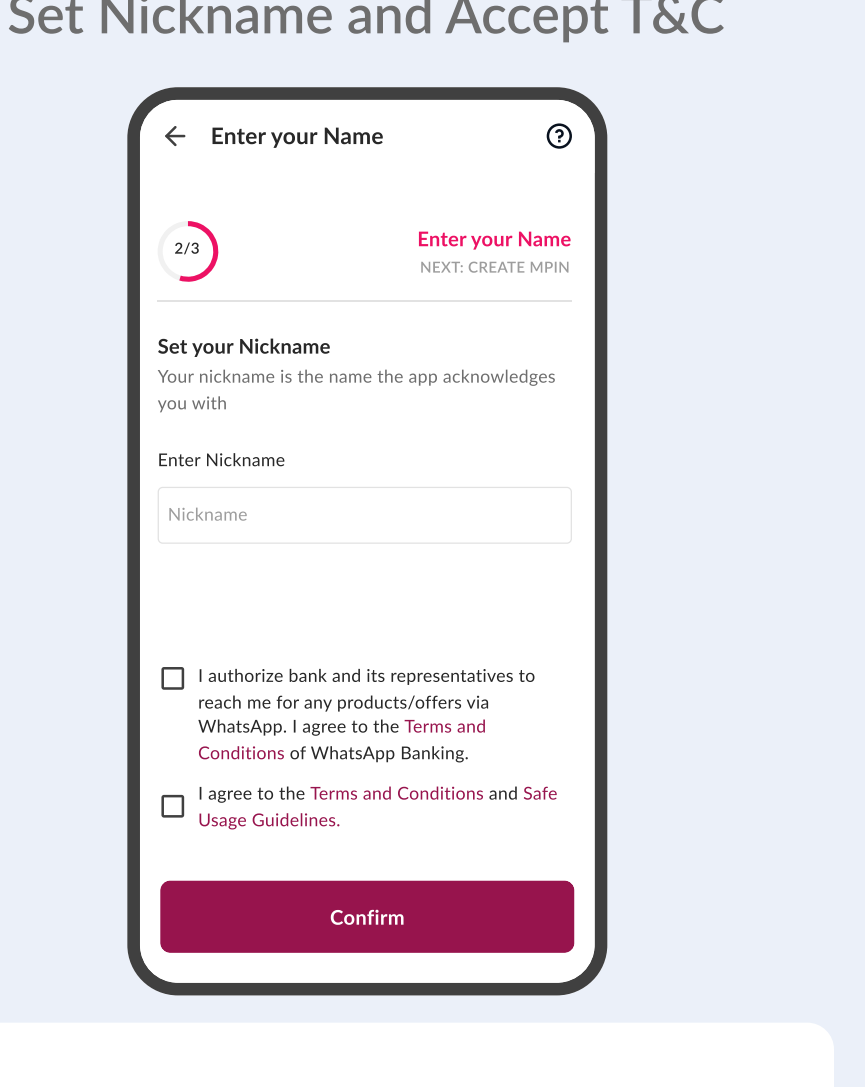

STEP 02 Enter Citi-branded Debit Card Details

| ← Register with Debit Card |                                             |  |
|----------------------------|---------------------------------------------|--|
| 1/3                        | Debit card details<br>NEXT: ENTER NICK NAME |  |
| Please enter your De       | bit Card credentials                        |  |
| Enter your Debit Card N    | lumber                                      |  |
| Debit Card number          | 8                                           |  |
| Enter your Card Expiry     |                                             |  |
| MM/YY                      |                                             |  |
| Enter your ATM PIN         |                                             |  |
| 4-digit PIN                |                                             |  |
|                            |                                             |  |
|                            |                                             |  |
|                            | ?                                           |  |
| Co                         | ntinue                                      |  |
|                            |                                             |  |

Enter Card Number, Card Expiry and ATM PIN for the registration

**STEP 04** 

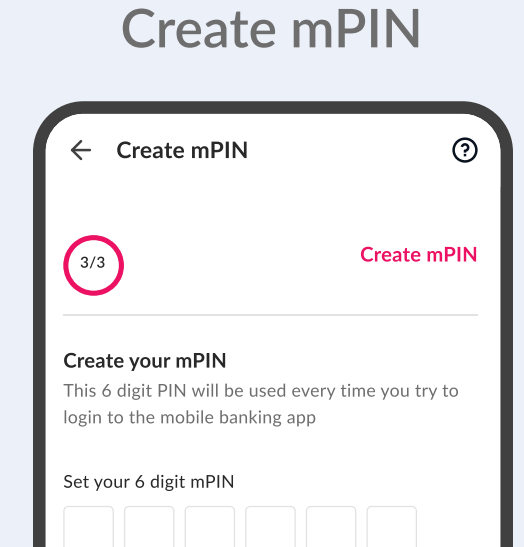

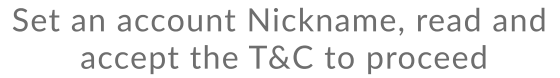

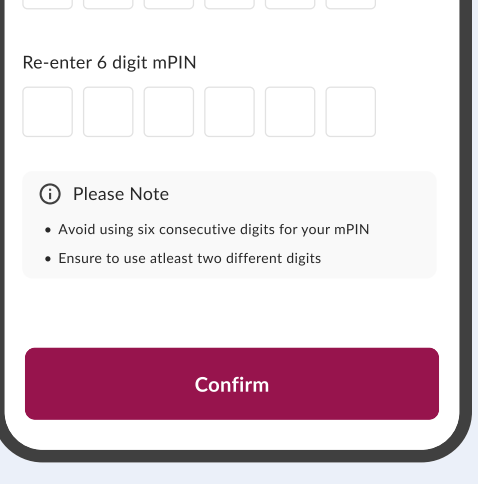

## OTHER REGISTRATION METHODS How to Register via Citi-branded Credit Card

|          | STEP 01                                                                                                |                                    |     |
|----------|----------------------------------------------------------------------------------------------------|------------------------------------|-----|
| Registra | tion via Cred                                                                                          | it Card Meth                       | nod |
|          | ← Register                                                                                             | 0                                  |     |
|          | Select method of authenticati<br>Please select your preferred methe<br>authentication to generate mPIN | on<br>od of                        |     |
|          | Fast and easy                                                                                          | >                                  |     |
|          | INTERNET BANKING                                                                                       | >                                  |     |
|          | DEBIT CARD                                                                                             | >                                  |     |
|          | CREDIT CARD                                                                                            | >                                  |     |
|          | FOREX CARD                                                                                             | >                                  |     |
|          |                                                                                                    | >                                  |     |
|          |                                                                                                    |                                    |     |
|          | Select Credit Carc<br>to start the regis                                                               | method<br>stration                 |     |
| Set N    | STEP 03<br>ickname and                                                                                 | Accept T&C                         |     |
|          | ← Enter your Name                                                                                      | 0                                  |     |
|          | 2/3 Er                                                                                                 | Iter your Name<br>EXT: CREATE mPIN |     |
|          | <b>Set your Nickname</b><br>Your nickname is the name the app<br>you with                              | acknowledges                       |     |
|          | Enter Nickname                                                                                         |                                    |     |

#### STEP 02 Enter Citi-branded Credit Card Details

| ← Register with Credit Card             |                                            |  |
|-----------------------------------------|--------------------------------------------|--|
| 1/3                                     | Credit card detail<br>NEXT: ENTER NICK NAM |  |
| Please enter your C                     | redit Card credentials                     |  |
| You can use your Axis<br>authentication | or Citi-branded Cards for                  |  |
| Enter your Credit Card                  | l Number                                   |  |
| Credit card number                      | 8                                          |  |
| Enter your Card Expiry                  | ,                                          |  |
| MM/YY                                   |                                            |  |
| Enter your CVV                          |                                            |  |
| 3-digit CVV                             |                                            |  |
|                                         |                                            |  |
|                                         | ?                                          |  |
|                                         |                                            |  |
| С                                       | ontinue                                    |  |

Enter Card Number, Card Expiry and CVV for the registration

**STEP 04** 

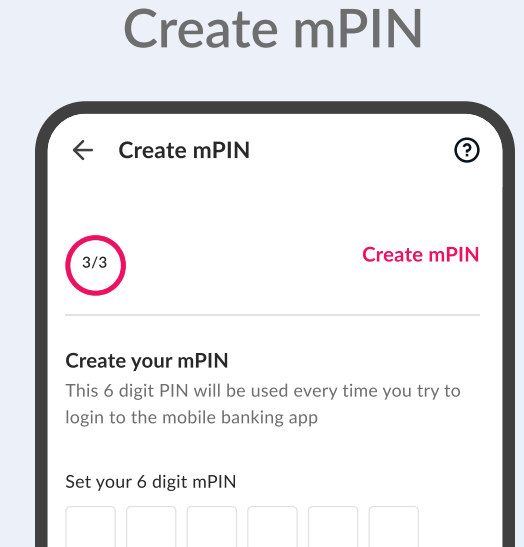

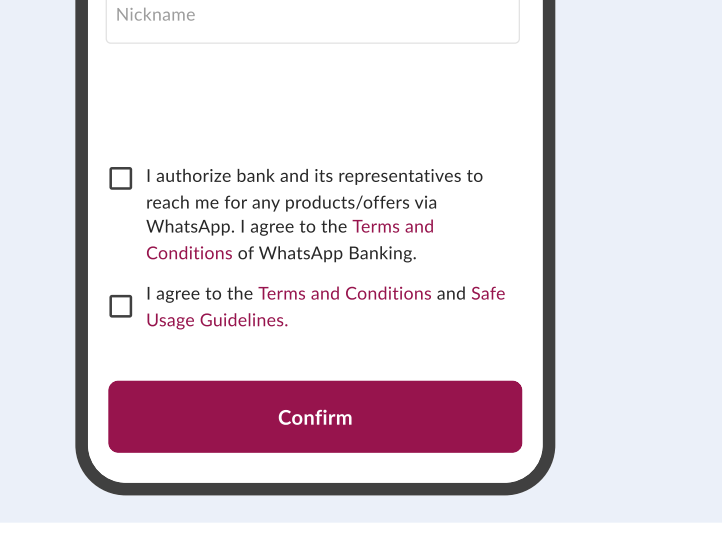

| Re-enter 6 digit mPIN                            |
|--------------------------------------------------|
| i) Please Note                                   |
| Avoid using six consecutive digits for your mPIN |
| Ensure to use atleast two different digits       |
| Confirm                                          |
|                                                  |

Set an account Nickname, read and accept the T&C to proceed

## OTHER REGISTRATION METHODS How to Register via Citi-branded Forex Card

|          | STEP 01                                                                                                    |                          |   |
|----------|----------------------------------------------------------------------------------------------------|--------------------------|---|
| Registra | tion via Forex                                                                                               | Card Metho               | d |
|          |                                                                                                    |                          |   |
|          | ← Register                                                                                                   | 0                        |   |
|          | Select method of authentication<br>Please select your preferred method of<br>authentication to generate mPIN |                          |   |
|          | Fast and easy                                                                                                | >                        |   |
|          |                                                                                                    | >                        |   |
|          | DEBIT CARD                                                                                                   | >                        |   |
|          | CREDIT CARD                                                                                                  | >                        |   |
|          | FOREX CARD                                                                                                   | >                        |   |
|          |                                                                                                    | <b>`</b>                 |   |
|          |                                                                                                    |                          |   |
|          | Select Forex Card m<br>to start the registra                                                                 | ethod<br>ation           |   |
|          |                                                                                                    |                          |   |
| Set N    | STEP 03<br>ickname and A                                                                                     | ccept T&C                |   |
|          | ← Enter your Name                                                                                            | 0                        |   |
|          | 2/3 Enter<br>NEXT:                                                                                           | your Name<br>CREATE mPIN |   |
|          | <b>Set your Nickname</b><br>Your nickname is the name the app ack<br>you with                                | nowledges                |   |
|          | Enter Nickname                                                                                               |                          |   |

STEP 02 Enter Citi-branded Forex Card Details

| ← Register with Forex Card |                                             |  |
|----------------------------|---------------------------------------------|--|
| 1/3                        | Forex card details<br>NEXT: ENTER NICK NAME |  |
| Please enter your Fo       | rex Card credentials                        |  |
| Enter your Forex Card N    | lumber                                      |  |
| Forex card number          | 8                                           |  |
| Enter your Card Expiry     |                                             |  |
| MM/YY                      |                                             |  |
| Enter your PIN             |                                             |  |
| 6-digit PIN                |                                             |  |
|                            |                                             |  |
|                            |                                             |  |
|                            | ?                                           |  |
| Co                         | ntinue                                      |  |
|                            |                                             |  |

Enter Card Number, Card Expiry and PIN for registration

**STEP 04** 

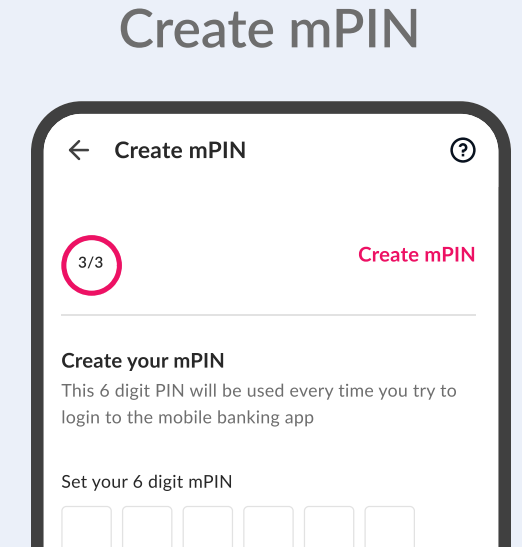

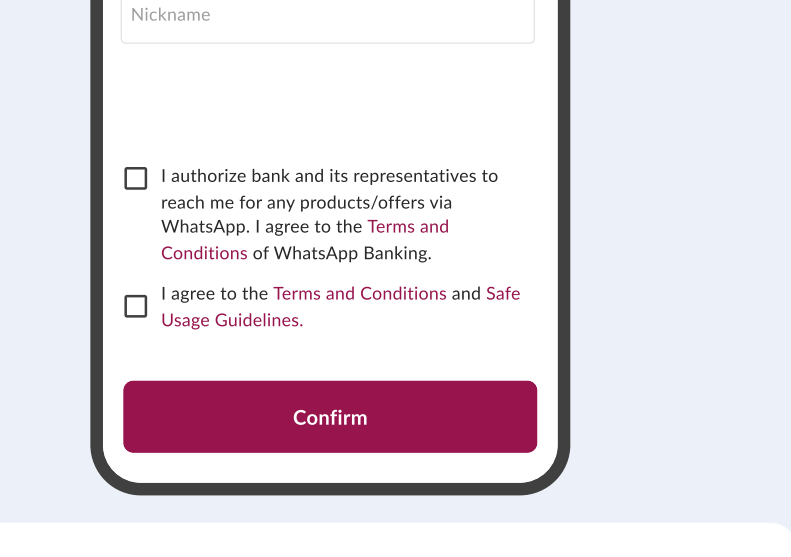

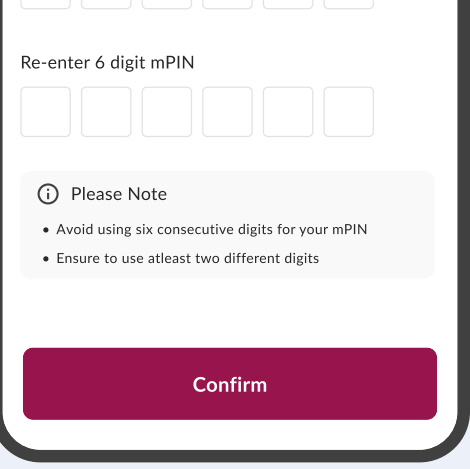

Set an account Nickname, read and accept the T&C to proceed

## OTHER REGISTRATION METHODS How to Register via Loan Account

### **STEP 01 Registration via Loan Account Method** Register ? $\leftarrow$ Select method of authentication Please select your preferred method of authentication to generate mPIN Fast and easy 💽 ОТР > INTERNET BANKING > DEBIT CARD > CREDIT CARD > FOREX CARD > LOAN ACCOUNT > Select Loan Account method to start the registration **STEP 03** Set Nickname and Accept T&C (?) Enter your Name Enter your Name 2/3 NEXT: CREATE mPIN Set your Nickname Your nickname is the name the app acknowledges you with Enter Nickname

### STEP 02 Enter Loan Account Number

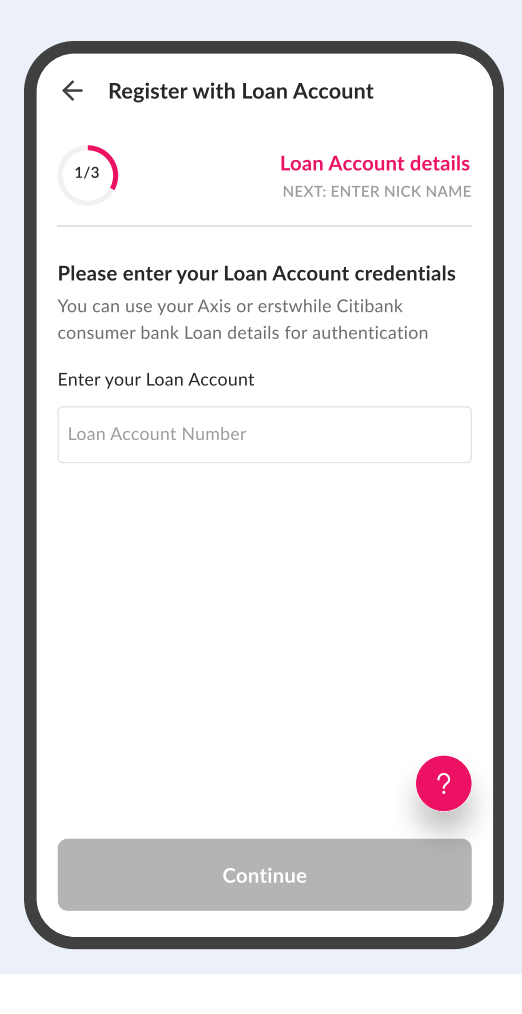

Enter Loan Account Number to register yourself

### STEP 04 Create mPIN

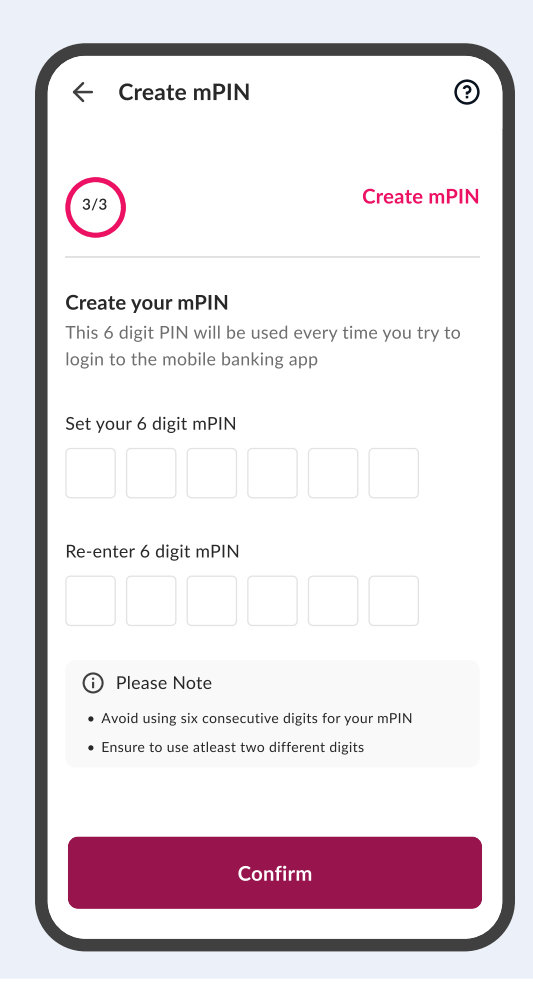

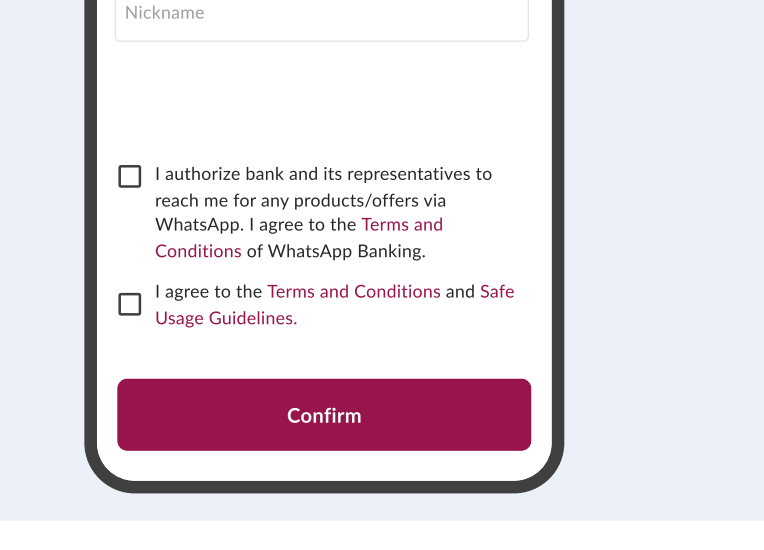

Set an account Nickname, read and accept the T&C to proceed

## MOBILE BANKING OVERVIEW Mobile Banking Dashboard

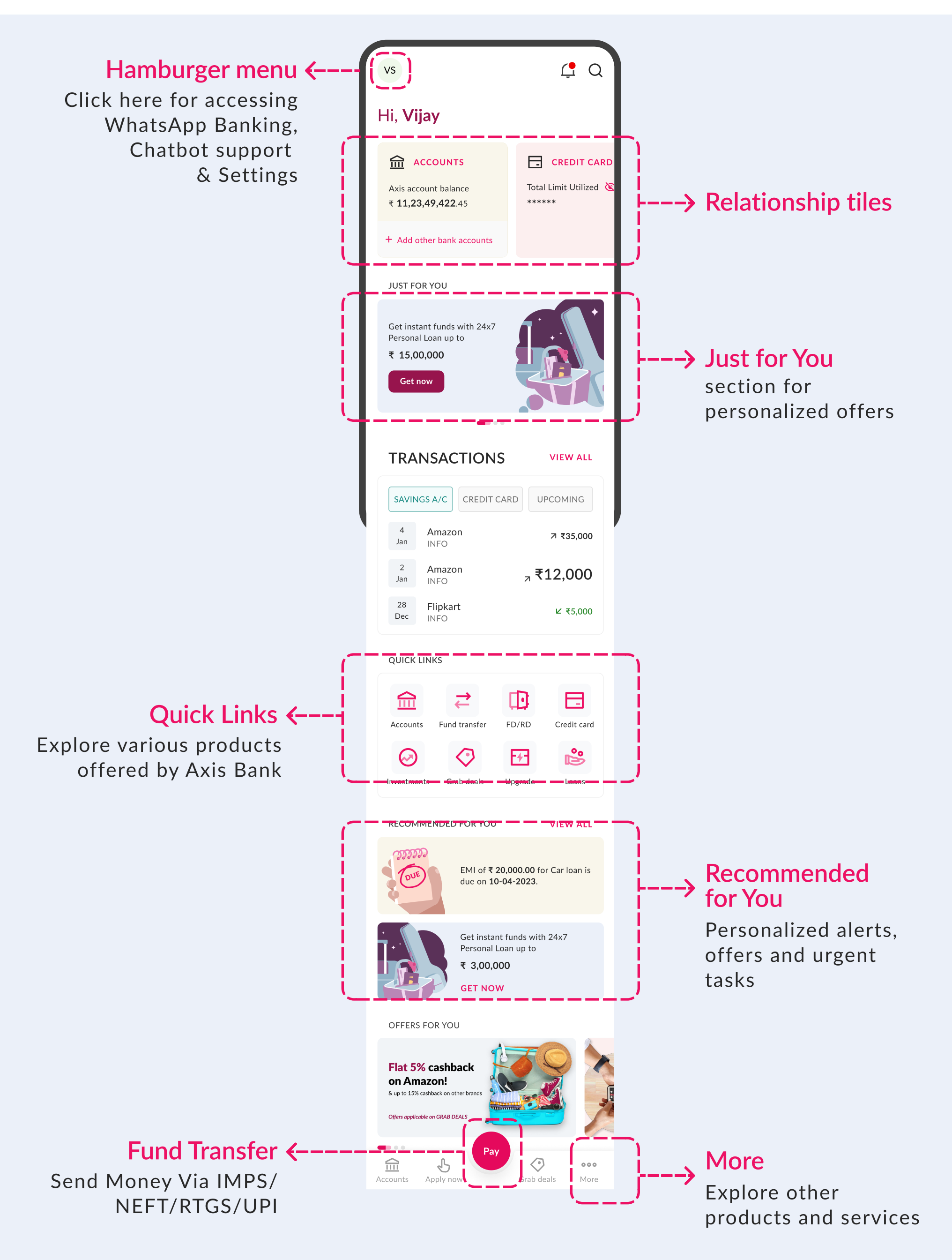

## **MOBILE BANKING OVERVIEW View your Account Details**

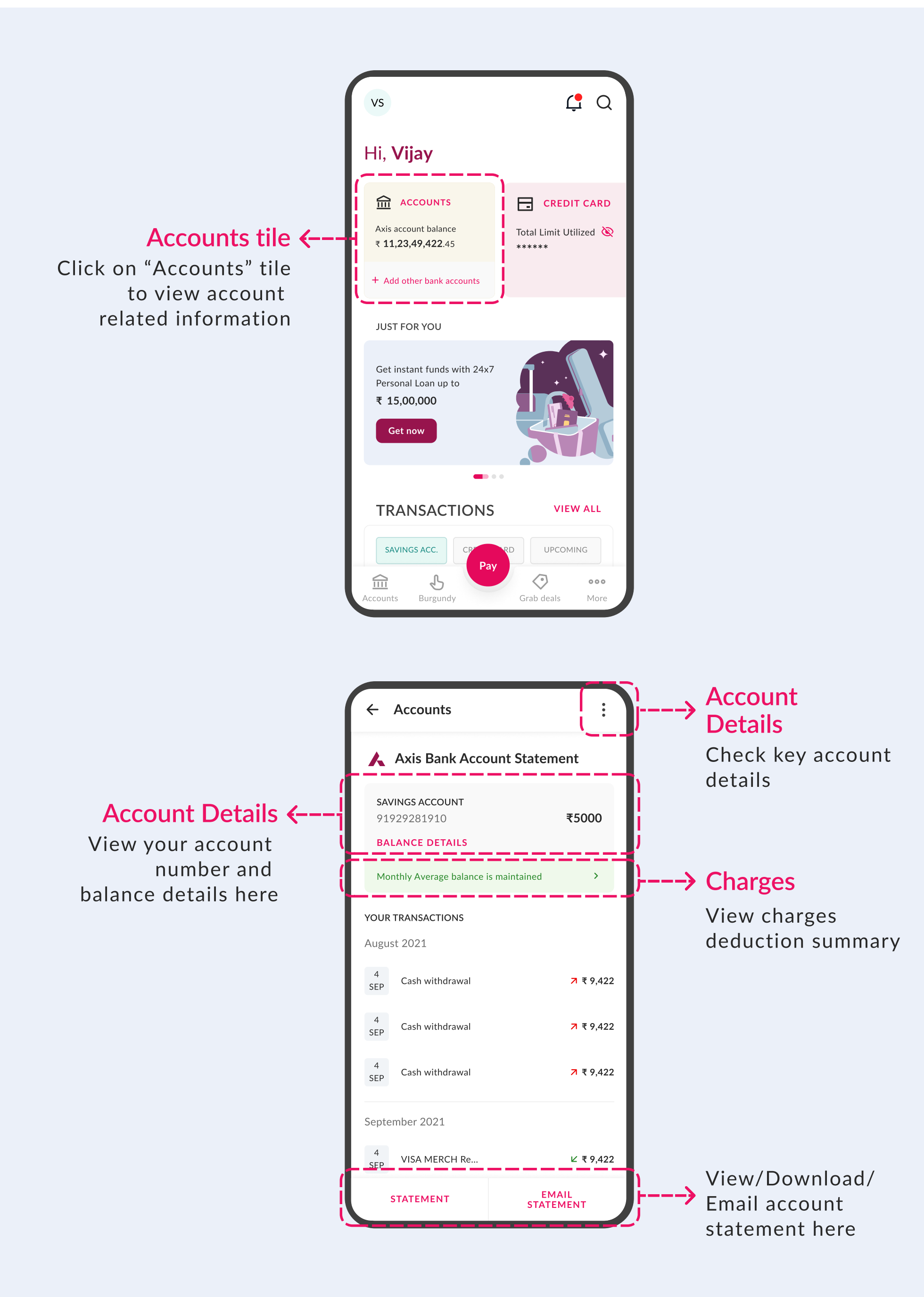

# How to Add Payee - Part 01

## Click on Pay

|               | VS                                                                                                    | <b>Ç</b> Q             |
|---------------|----------------------------------------------------------------------------------------------------|------------------------|
|               | Hi, <b>Vijay</b>                                                                                               |                        |
|               | <ul> <li>m ACCOUNTS</li> <li>Total account balance</li> <li>₹ 11,23,49,422.45</li> <li>20 min ago O</li> </ul> | Total Limit Utilized 🗞 |
|               | JUST FOR YOU<br>Get instant funds with 24x7<br>Personal Loan up to<br>₹ 15,00,000<br>Get now                   |                        |
| lick<br>ere ← | TRANSACTION<br>SAVINGS ACC.                                                                                    | UPCOMING               |

C H

> Click on "Pay" button to view multiple payment options

## Add Payee

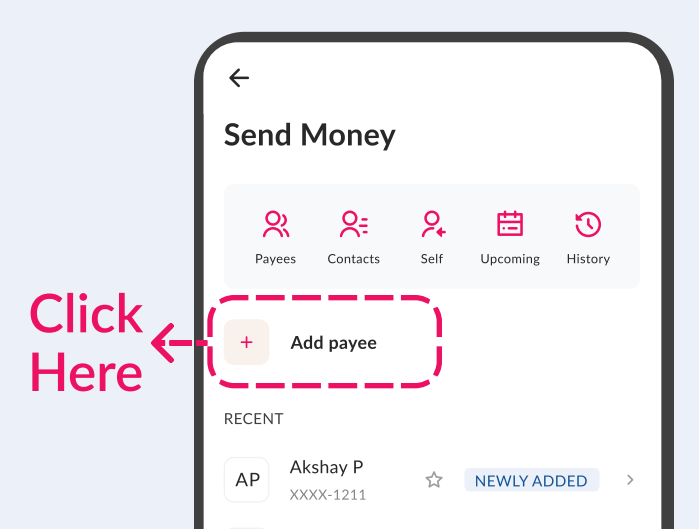

## Click on Send Money

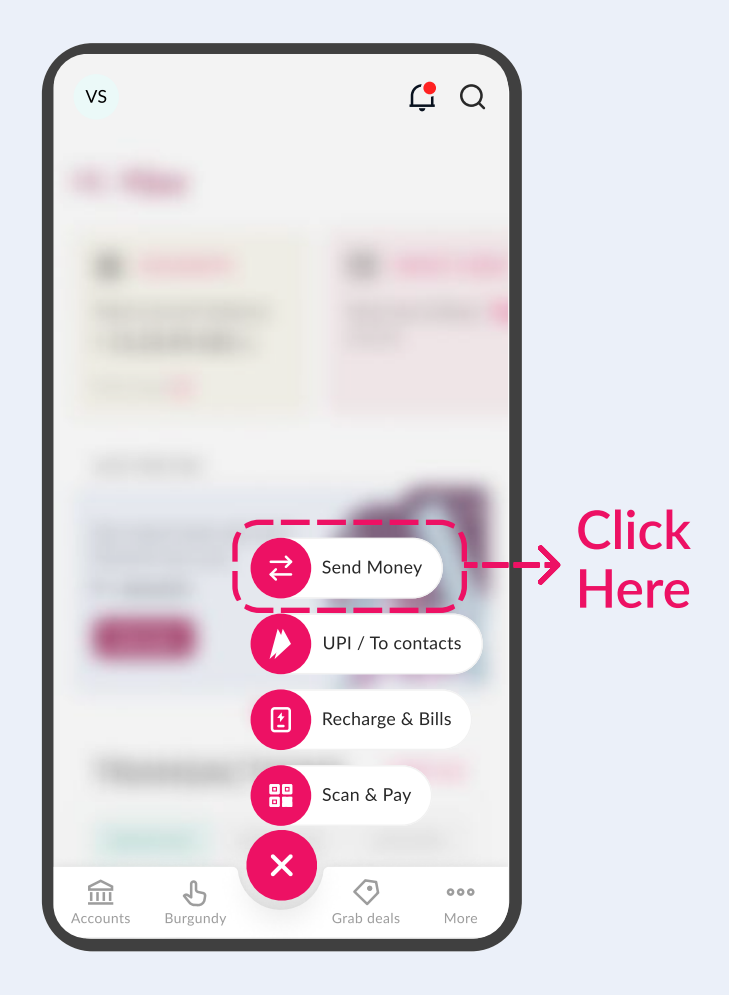

Click on "Send Money" to transfer funds via IMPS/RTGS/NEFT

## **Select Payee**

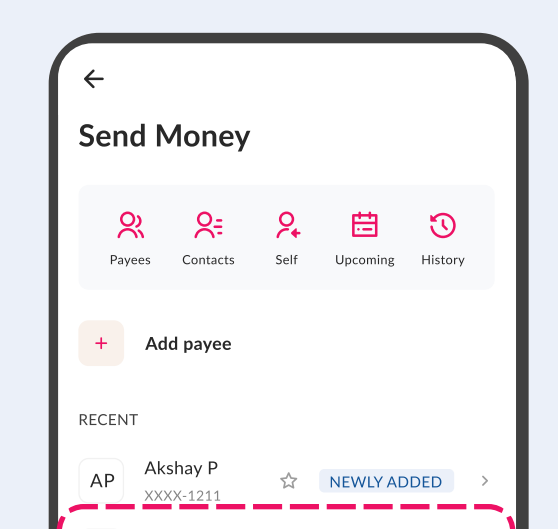

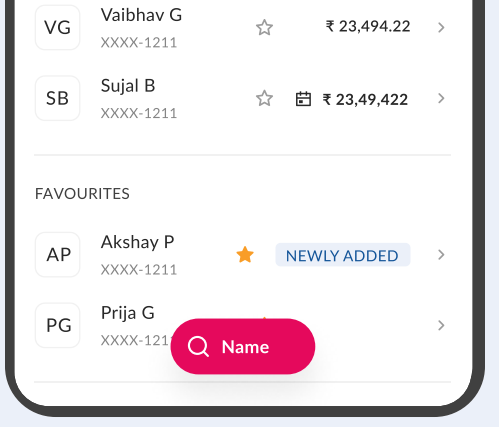

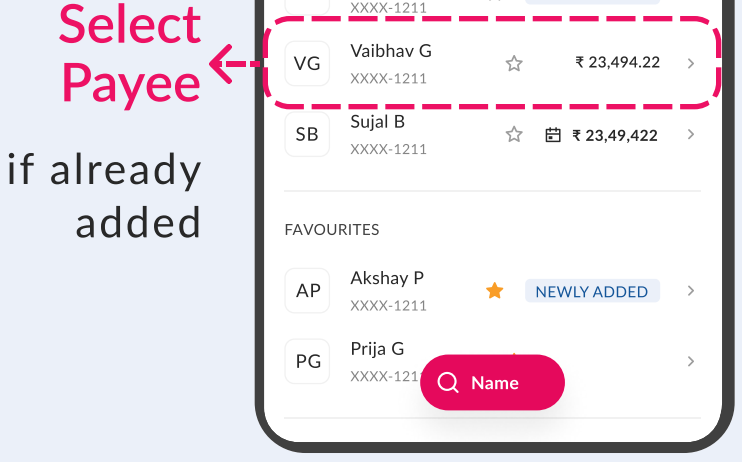

#### Add a beneficiary account to transfer funds

Select Payee if already added

# How to Add Payee - Part 02

As referred from previous page, you need to click on "Add payee" from the Send Money Dashboard

## If Payee has Axis Bank Account

Ο

2=

Ŷ

STEP 01

۲

OR

Fetch details

Enter Payee Mobile number

or Account number

Other bank

payee

Add payee

Axis bank

Mobile Number

Account Number

Enter mobile number

Enter account number

payee

| Axis bank<br>payee • Other bank<br>payee • Payee Name | 0 |
|-------------------------------------------------------|---|
| Payee Name                                            |   |
| Krishana Mahalo                                       |   |
|                                                       |   |
| Nick Name                                             |   |
| Krish                                                 |   |
| Account Number                                        |   |
| XXXXXXXXXX5825                                        |   |
| Mobile Number                                         |   |
| 919820264773                                          |   |
|                                                       |   |
| Add Payee                                             |   |
|                                                       |   |

STEP 03

| +                                    |                                    |                                 |       |
|--------------------------------------|------------------------------------|---------------------------------|-------|
| otp verificat<br>Enter the<br>number | OTP sent                           | to your m                       | obile |
| * *                                  | * *                                | * *                             |       |
| RESEND OTP (i                        | n 00:29)                           |                                 |       |
|                                      |                                    |                                 |       |
|                                      |                                    |                                 |       |
|                                      |                                    |                                 |       |
|                                      | Confirm                            | ОТР                             |       |
| 1                                    | Confirm<br>2 ABC                   | отр<br>З реб                    | _     |
| 1<br>4 оні                           | Confirm<br>2 ABC<br>5 JKL          | отр<br>З def<br>6 мNo           | -     |
| 1<br>4 бні<br>7 ряда                 | Confirm<br>2 ABC<br>5 JKL<br>8 TUV | отр<br>З def<br>6 мno<br>9 wxyz | - ] 🛛 |

Enter OTP sent to your mobile number

## If Payee has other bank account

| Avis Bank Othe         | ar Bank   |
|------------------------|-----------|
| Payee O Payee          | ee •      |
| account Number         |           |
| Enter account number   | Ŷ         |
| onfirm Account Number  |           |
| Confirm account number | Ŷ         |
| FSC                    |           |
| Enter IFSC code        | φQ        |
| ayee name              |           |
| Enter payee name       | ę         |
| Verify Payee           | Add Payee |
|                        |           |

| STEP 02                 |                     |  |
|-------------------------|---------------------|--|
| ÷                       |                     |  |
| Add Payee               |                     |  |
| Axis Bank<br>Payee O    | Other Bank<br>Payee |  |
| Account Number          |                     |  |
| Confirm payee details   | ×                   |  |
| PR                      |                     |  |
| Pranav Ran              | ie 🗳                |  |
| NICK NAME:              | Rane                |  |
| ACCOUNT NO:             | 2001 2345 5678      |  |
| IFSC:                   | SBIN9988767         |  |
| BRANCH:                 | Jaipur              |  |
| NAME AS PER PAYEE BANK: | Pranav Rane         |  |
| Back                    | Confirm             |  |
|                         |                     |  |

|                       | STEP 03                    |             |       |       |          |  |
|-----------------------|----------------------------|-------------|-------|-------|----------|--|
| 4                     |                            |             |       |       |          |  |
| otp ve<br>Ente<br>num | rificati<br>r the (<br>ber | on<br>OTP s | ent t | o you | r mobile |  |
| *                     | *                          | *           | *     | *     | *        |  |
| RESENE                | O OTP (in                  | 00:29)      |       |       |          |  |

Check Payee details and confirm if correct

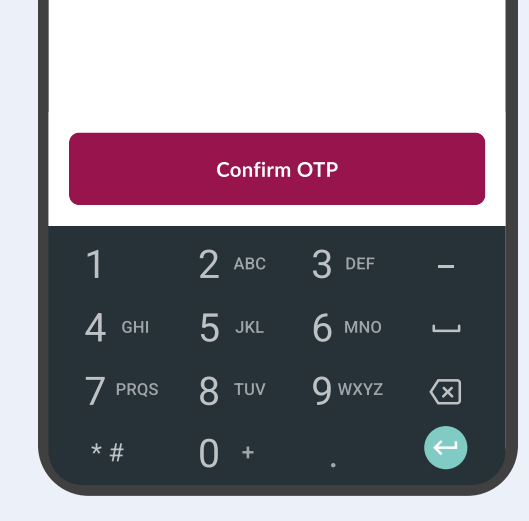

Enter OTP sent on your mobile number

## MOBILE BANKING OVERVIEW Money Transfer to Payee

## Click on added Payee

|         | ←<br>Send Money                                                                                                    |
|---------|----------------------------------------------------------------------------------------------------|
|         | R     R     D       Payees     Contacts     Self     Upcoming                                                                                                    |
| Click , | + Add payee                                                                                                    |
| Here <- | AP       xxxx-1211       ☆       NEWLY ADDED       >         VG       Vaibhav G<br>xxxx-1211       ☆       ₹ 23,494.22       >         SB       Sujal B       ☆       ₩ ₹ 22,48,422       >                                                                                                    |
|         | SB     XXXX-1211     Image: Constraint of the second second seco |
|         | PG Prija G >                                                                                                    |

Payee you added recently, will reflect here

## Select Payment Mode

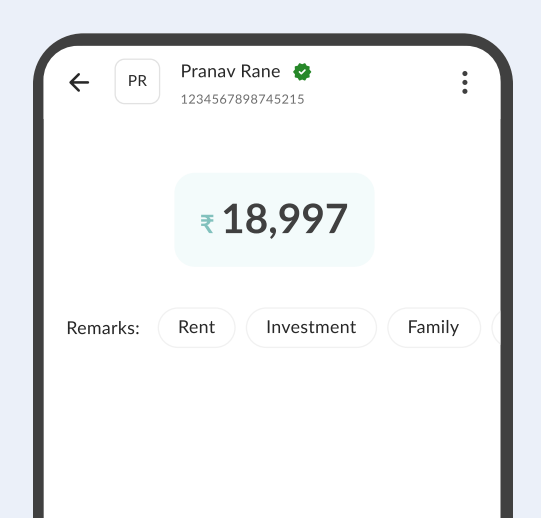

## Enter amount & select Payment Mode

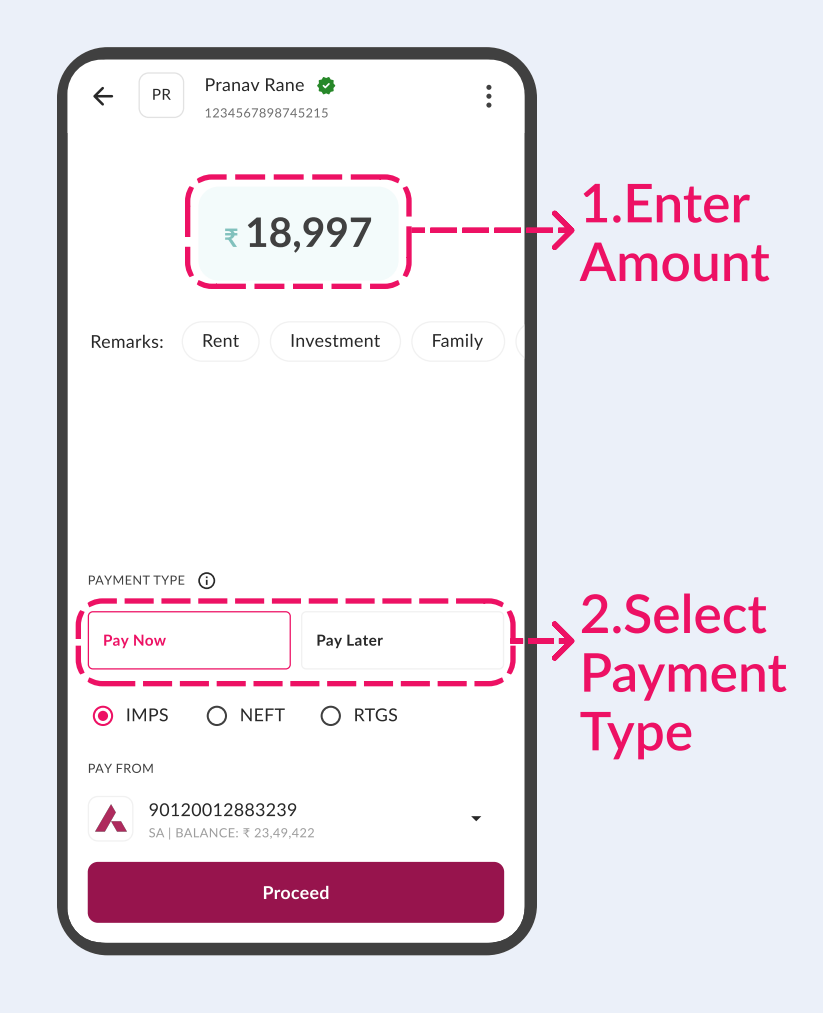

Enter amount and select payment type "Pay Now" or "Pay Later"

## **Enter mPIN**

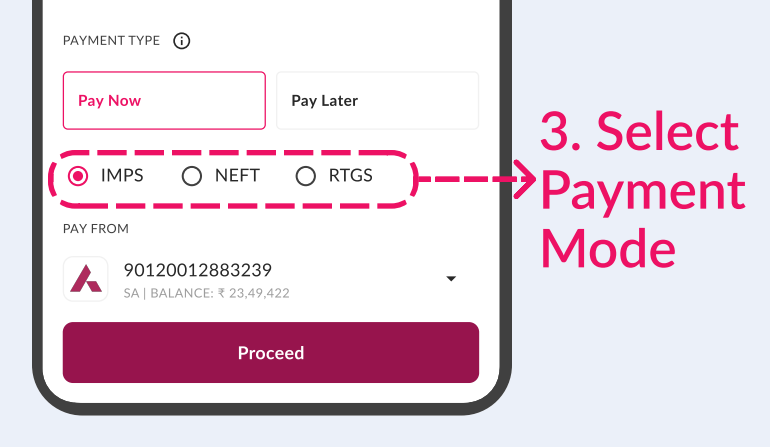

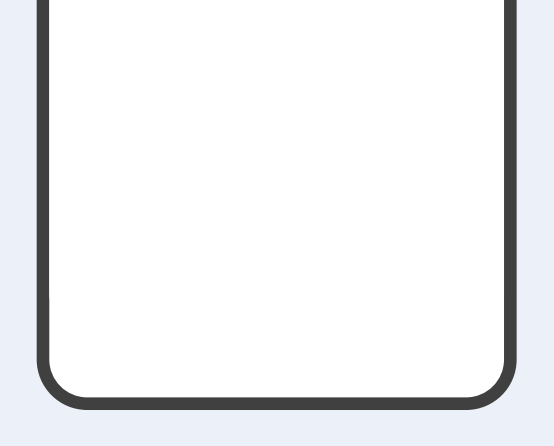

#### Select payment mode IMPS / NEFT/ RTGS

After entering the mPIN, the payment will be successfully transferred

## MOBILE BANKING OVERVIEW Manage Credit Card Information

## Click on "Credit Card" tile

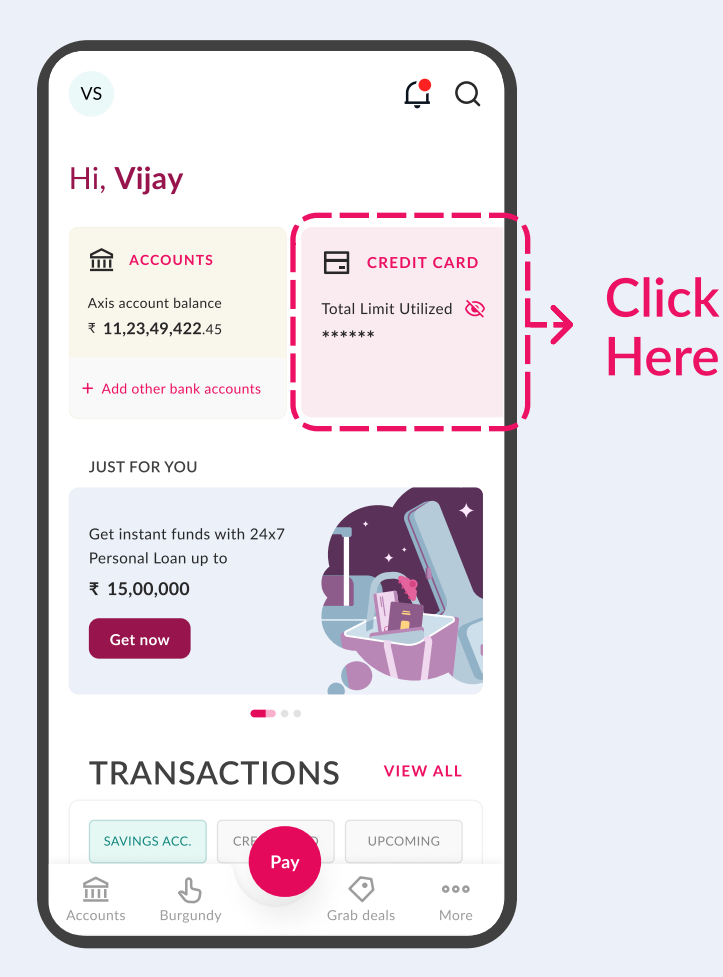

Click on "Credit Card" tile to view card related information

## Credit Card Dashboard

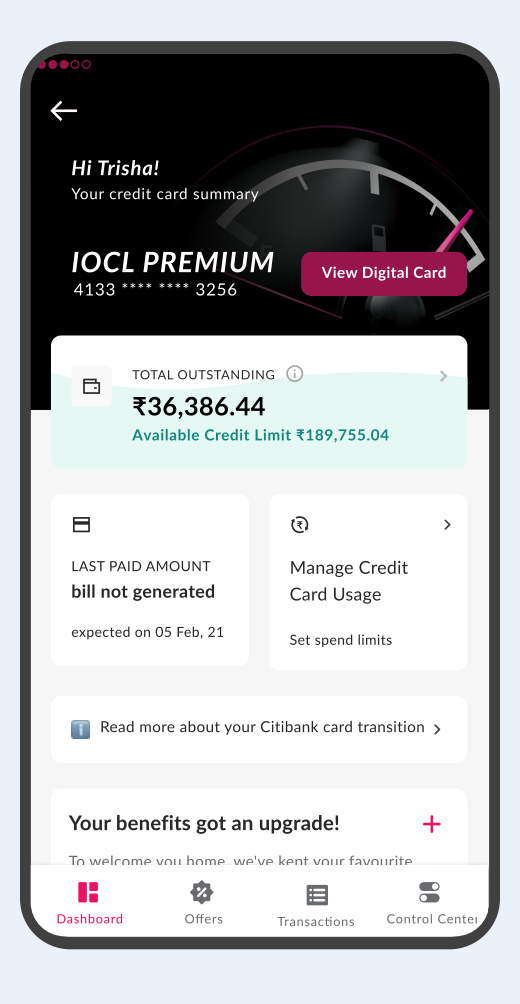

Dashboard for credit card summary

## **Dashboard Navigation**

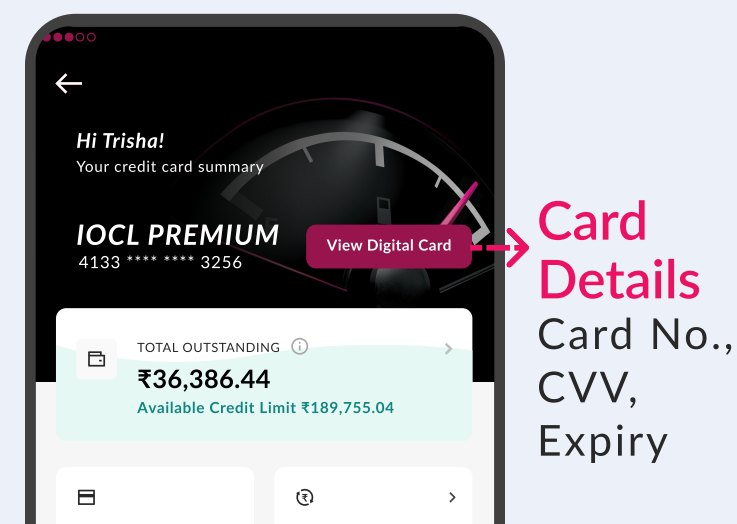

## **Dashboard Navigation**

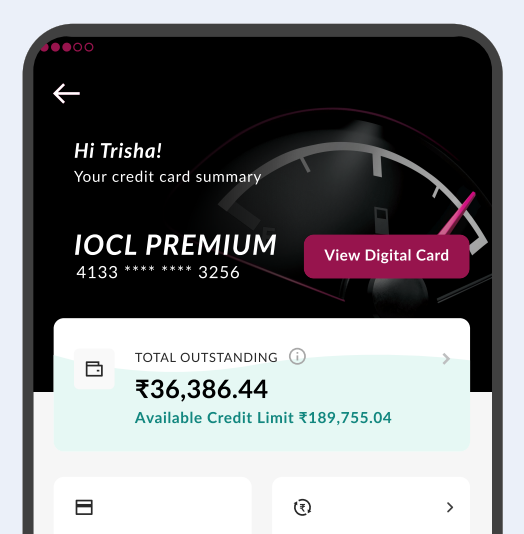

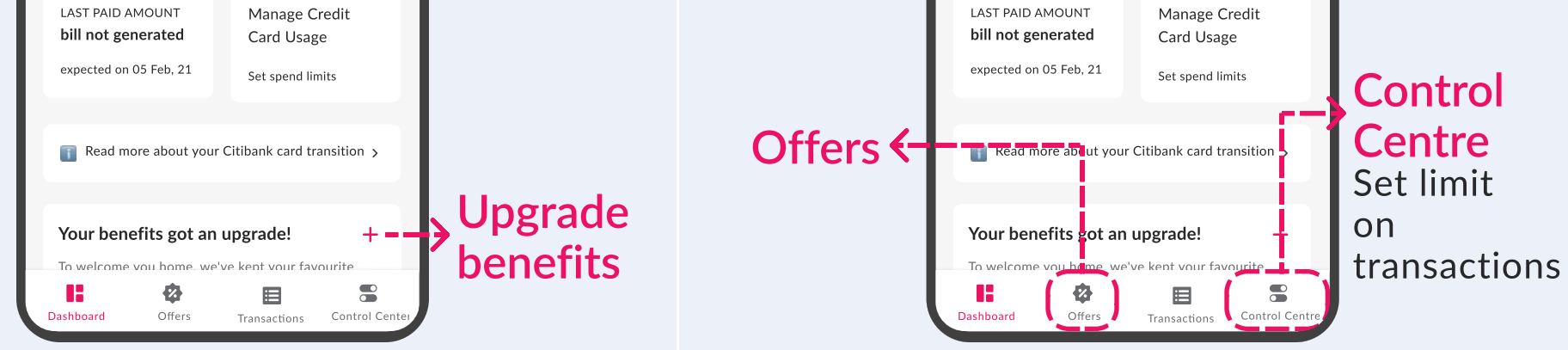

View digital version of credit card, check usage and other important credit card related details Check offers & rewards, set transaction limits, and check bill payment history

## MOBILE BANKING OVERVIEW Book your FD

### STEP 01 Navigate to Quick Links > Click FD/RD

| VS                       |                         |                                               | Ç Q            |
|--------------------------|-------------------------|-----------------------------------------------|----------------|
| 2<br>Jan                 | Amazon<br>INFO          | 12₹ ₅                                         | 2,000          |
| 28<br>Dec                | <b>Flipkart</b><br>INFO |                                               | ע ₹5,000       |
| QUICK                    | LINKS                   |                                               |                |
| 命                        | $\rightleftharpoons$    |                                               |                |
| Account                  | s Fund transfer         | FD/RD                                         | Credit card    |
| $\odot$                  | $\bigcirc$              | -+-                                           | °              |
| Investme                 | nts Grab deals          | Upgrade                                       | Loans          |
| RECOMME                  | ENDED FOR YOU           |                                               | VIEW ALL       |
| Dur<br>Cour              | EMI of ₹<br>Ioan is du  | <b>20,000.00</b> for<br>ue on <b>10-04-20</b> | Car<br>023.    |
|                          | Get i                   | nds with 2                                    | 24x7           |
| <del>ش</del><br>Accounts | Burgundy                | Grab dea                                      | ooo<br>Is More |

Navigate to "Quick links" section on dashboard and click on FD/RD

### STEP 03 Enter FD Details

| ← Add FD Details                | 5                  |
|---------------------------------|--------------------|
| ADD DEPOSIT AMOUNT              |                    |
| Enter Amount                    |                    |
| ₹1,00,000 ₹2,50                 | 0,000 ₹3,00,000    |
|                                 | O Yoarly O Monthly |
| <ul> <li>On Maturity</li> </ul> | O rearly O Monthly |
| INTEREST                        | MATURITY AMOUNT    |

#### STEP 02 Select FD Interest Rate

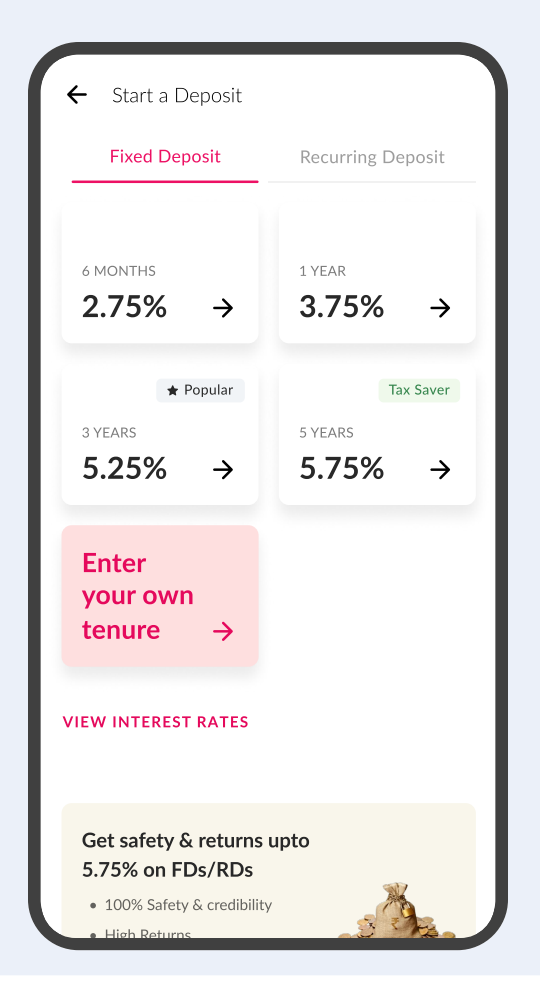

Select an interest rate for the deposit or enter the deposit tenure manually

### STEP 04 FD Booked Successfully

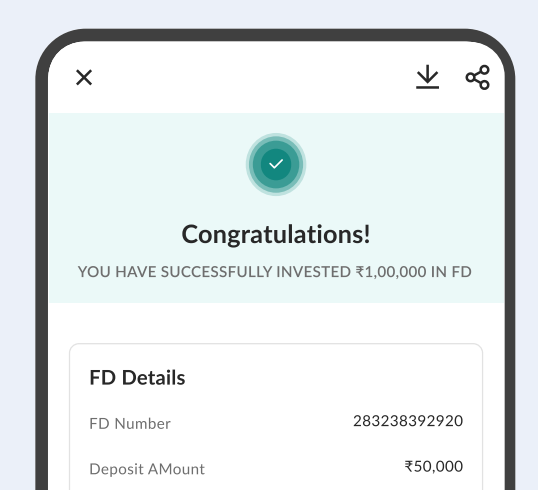

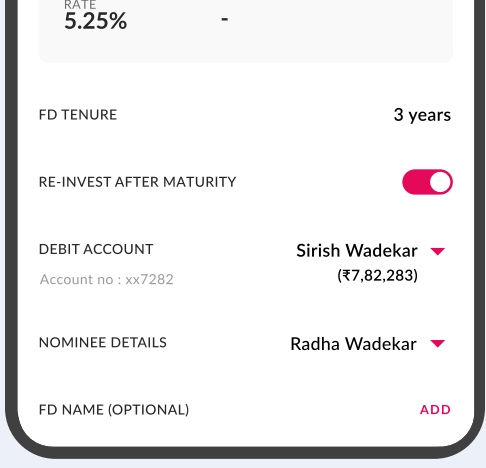

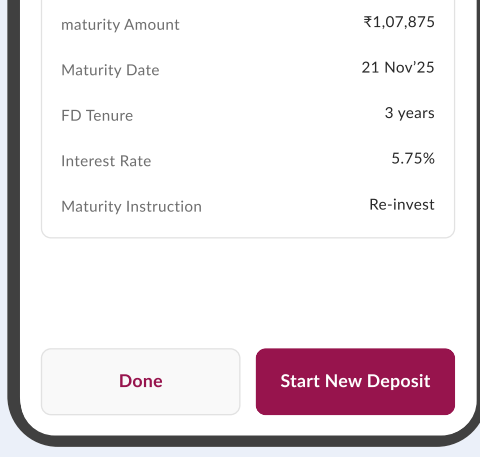

Fill in FD Amount, tenure and other details to book FD

After clicking on "Book FD", FD success screen will be displayed with FD details

Page 29

## MOBILE BANKING OVERVIEW Check your Loan Account

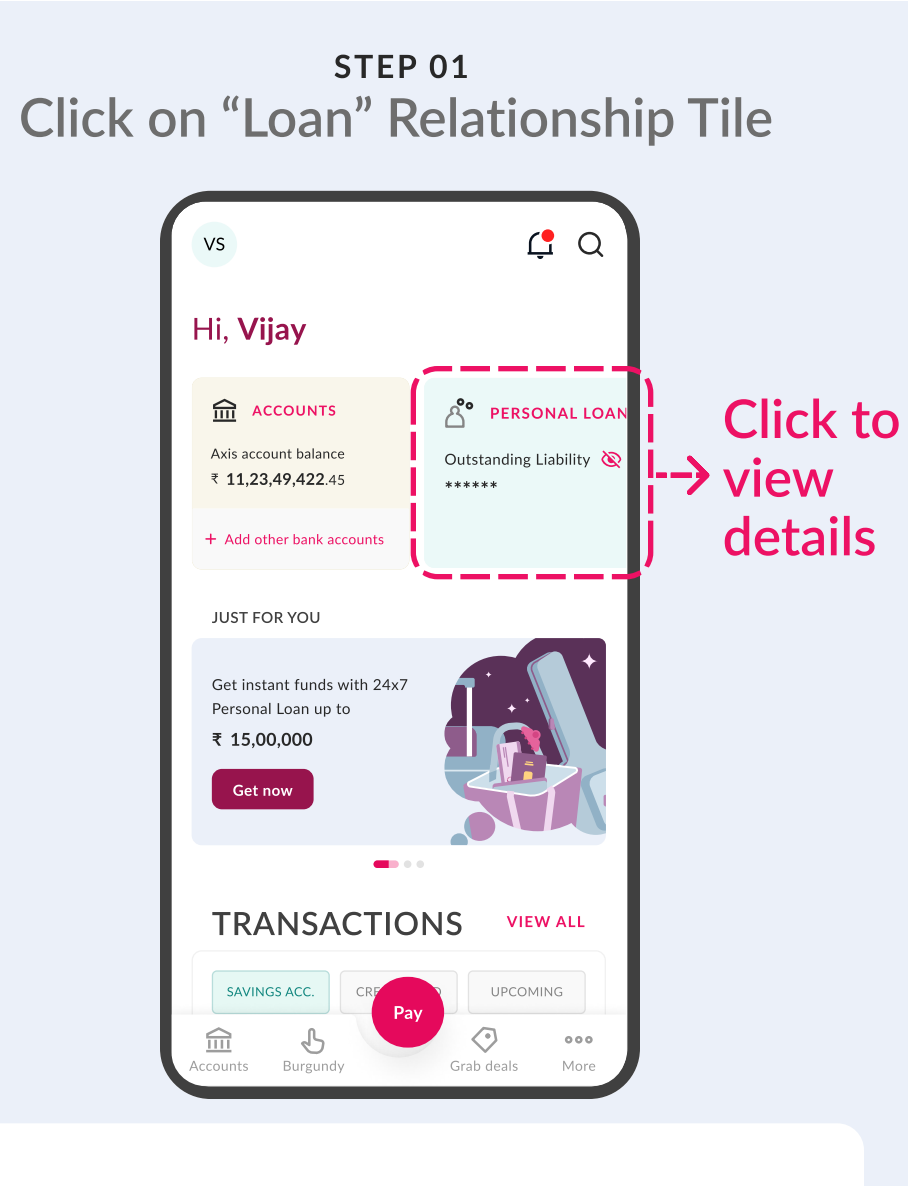

Click on "Loan" relationship tile to view your loan details

STEP 02 View your active Loan Accounts

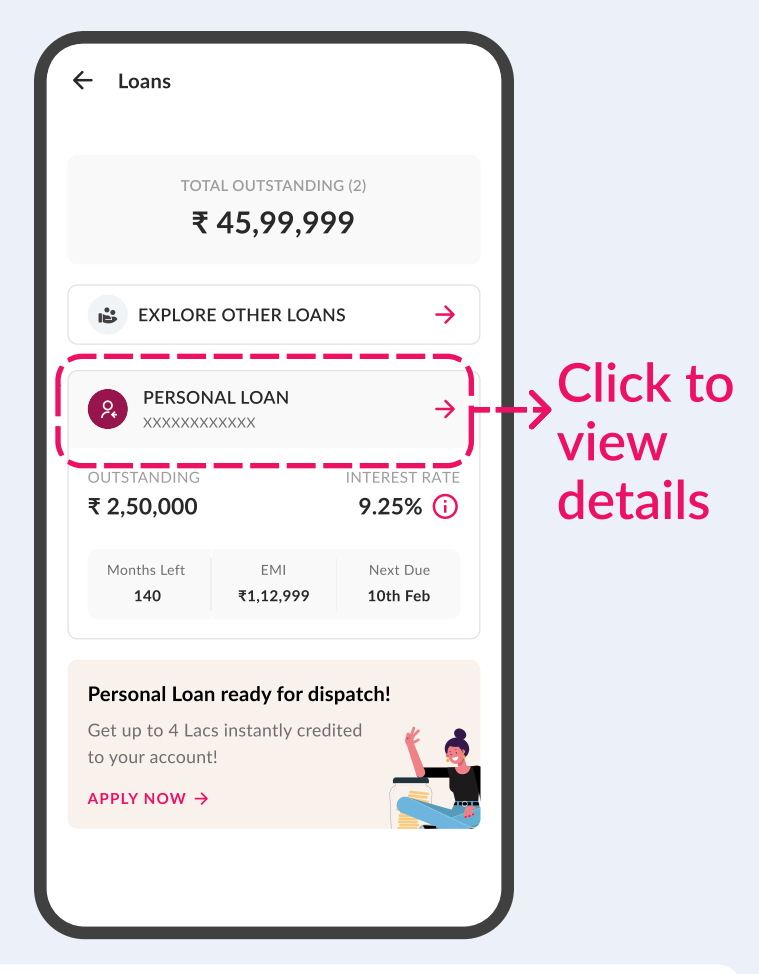

After clicking on loan relationship tile, the user will be redirected to the loans dashboard

### STEP 03 Loan Details Page

| ← Personal Lo                    | ban                     |                      |   |
|----------------------------------|-------------------------|----------------------|---|
| outstanding<br><b>₹ 2,50,000</b> |                         | INTEREST RATE 9.25%  |   |
| Months Left<br><b>140</b>        | EMI<br><b>₹1,12,999</b> | Next Due<br>10th Feb |   |
| Details                          |                         | Services             | - |
| Interest rate                    | 9.25% VI                | ew history →         |   |

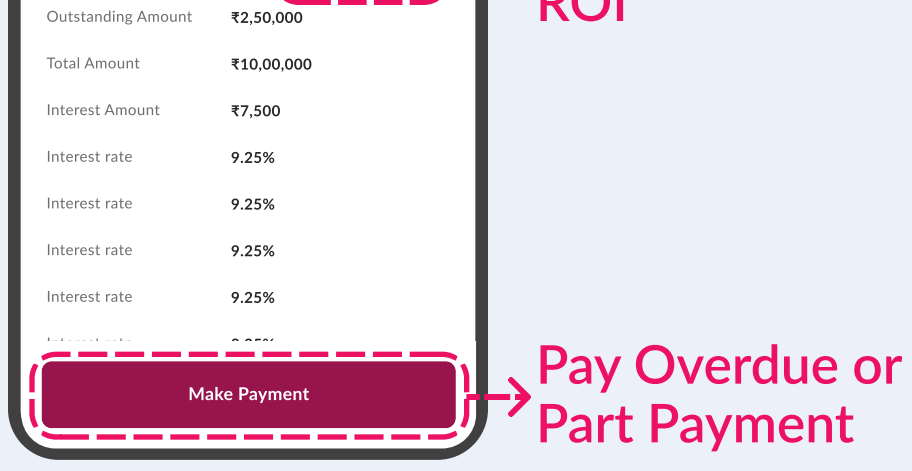

Access loan details and various services such as Pay Part Payment, Pay Overdue through Make Payment option

Page 30

# **Transaction on UPI**

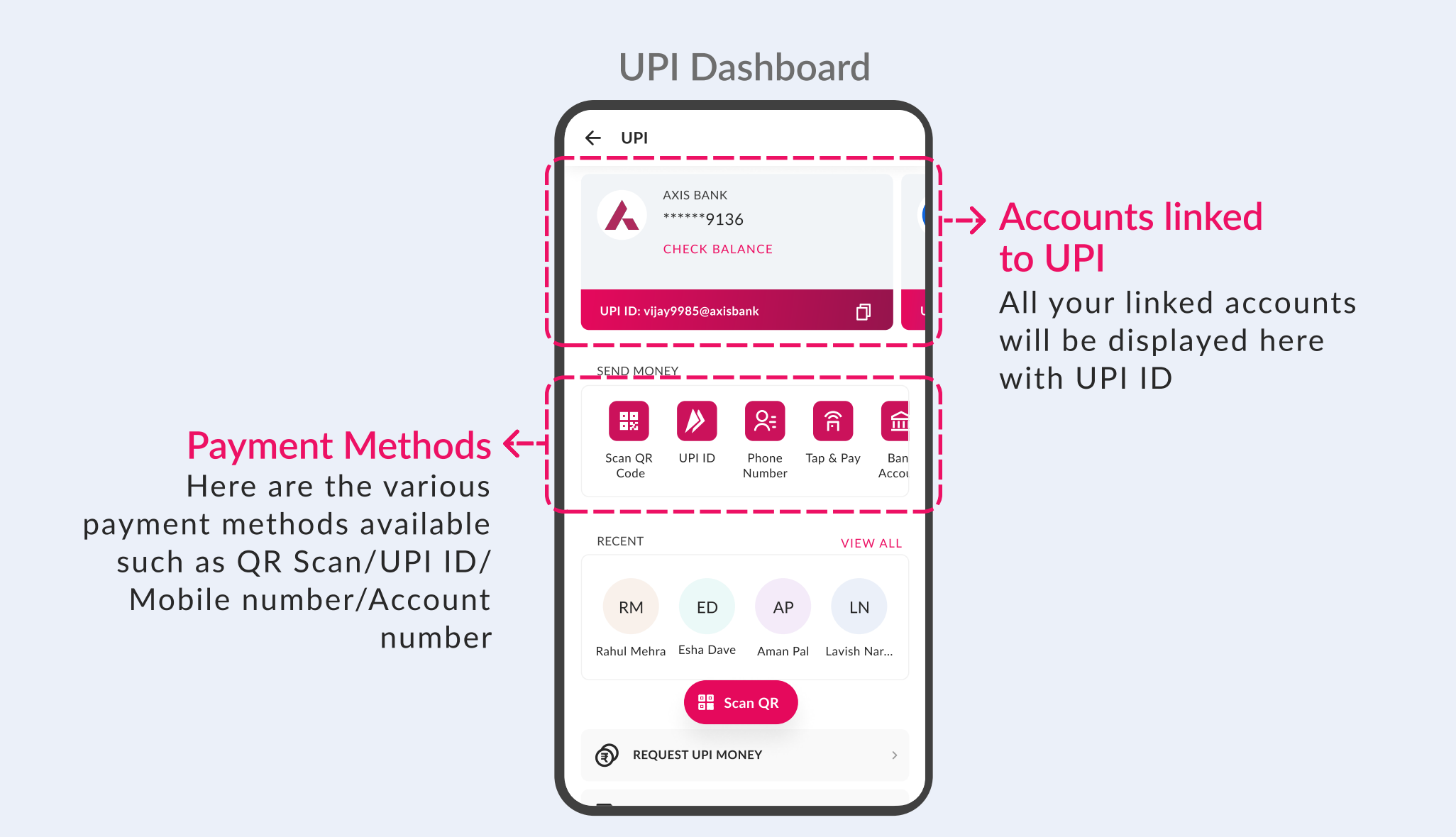

## **UPI Transfer**

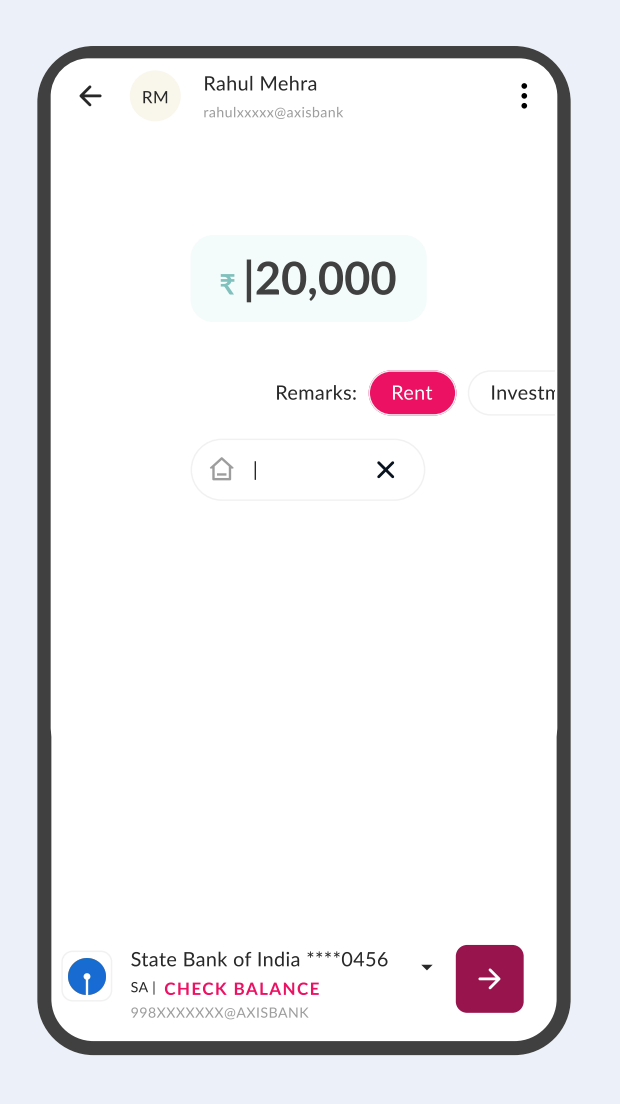

## **Confirm & Enter UPI PIN**

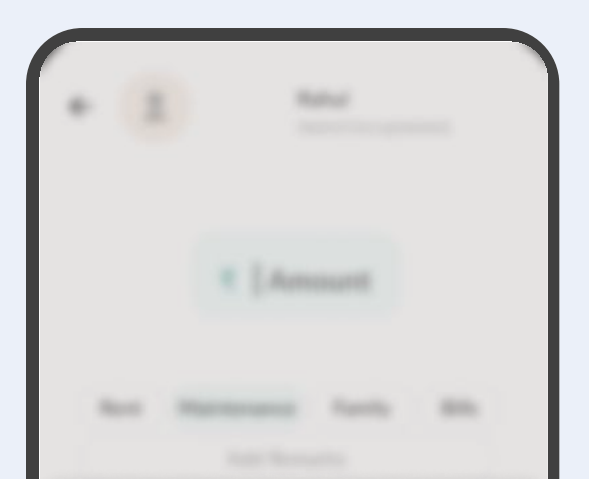

#### 

# Let's begin the journey. **On Axis Bank Internet Banking**

English

Customer Care 1800-103-5577

Find ATM/Branch

G GET SUPPORT

Customer Care

Internet Banking

About Us

Welcome to Axis Bank

⊙ WATCH DEMO

Axis Group

E

ESTER O

First time user? REGISTER HERE

S

(

LOGIN

Click here

Debit Card

open linternet BANKING

Customer

AXIS BANK

First Time Login for Former Citibank Customer

Login ID/Customer ID

Password

Login ID / Customer ID ()

Forgot customer ID Enable login ID

Type the text shown INDE THE LEAN JINNIN Captcha code is case sensitive

e3TJ6Jdp

Login directly to Dashboard

Enter password

Former Retail Banking Customer?

Former CitiBusiness Customer?

Log<sup>in using</sup>

Step-by-step guide to register on Axis Bank Internet Banking Click here to navigate to Axis Bank **Internet Banking** 

## STEP 01 Start Registration

| Click F                                                                                                    | lere                                                                                                    |
|----------------------------------------------------------------------------------------------------|----------------------------------------------------------------------------------------------------|
|                                                                                                    | https://omni.axisbank.co.in/axisretailbanking/                                                              |
|                                                                                                    | Axis Group About Us Customer Care Find ATM/Branch English 🗸                                                 |
| First Time Login for Former Citibank         Customer         Former Retail Banking Customer?         Former CitiBusiness Customer?         Click here | <ul> <li>Welcome to Axis Bank</li> <li>Internet Banking</li> <li>ere WATCH DEMO PAQS GET SUPPORT</li> </ul> |
| Login UD/Customer ID Debit Card<br>Login ID / Customer ID ()<br>Enter ID                                                                               |                                                                                                    |
| Password<br>Enter password<br>Forgot password<br>Type the text shown<br>Captcha code is case sensitive                                                 |                                                                                                    |
| e3TJ6Jdp<br>Login directly to                                                                                                    | ·                                                                                                    |
| Login<br>First time user? <b>REGISTER HERE</b>                                                                                                    | Customer Care 1800-103-5577                                                                                 |
| Effortlessly manage yo                                                                                                    | our cards online Secure your card, create your PIN                                                          |

Axis Bank Internet Banking Registration Process Steps

# Click on highlighted "Login" button to start the registration

# STEP 02 Complete Authentication via OTP

## Authenticate via OTP

| ••• |                                                                                                    | https://omni.axisbank.co.in/axisretailbanking/               |
|-----|----------------------------------------------------------------------------------------------------|--------------------------------------------------------------|
| ٨   | KIS BANK OPEN   INTERNET BANKING                                                                                                    | Axis Group About Us Customer Care Find ATM/Branch English 🗸  |
|     | <section-header><section-header><section-header><section-header><section-header><form><text><text><text><text><text><text><text><text><text><text></text></text></text></text></text></text></text></text></text></text></form></section-header></section-header></section-header></section-header></section-header> | <text><section-header></section-header></text>               |
|     | First time user? <b>REGISTER HERE</b>                                                                                                    |                                                              |
|     | <ul> <li>Effortlessly manage your car</li> <li>MANAGE CARDS</li> </ul>                                                                                                    | rds online Secure your card, create your PIN<br>GENERATE PIN |

### Axis Bank Internet Banking Registration Process Steps

# Authenticate your account via OTP

## **STEP 02 Authentication via Citi-branded Debit Card**

## Authenticate via Debit Card

| ••• |                                                                                                    | https://omni.axisbank.co.in/axisretailbanking/                |  |
|-----|----------------------------------------------------------------------------------------------------|---------------------------------------------------------------|--|
|     | BANK OPEN   INTERNET BANKING                                                                                                    | Axis Group About Us Customer Care Find ATM/Branch English 🗸   |  |
|     | <section-header><section-header><section-header><section-header><section-header><section-header><section-header><section-header><section-header><section-header><section-header></section-header></section-header></section-header></section-header></section-header></section-header></section-header></section-header></section-header></section-header></section-header> | <text><section-header></section-header></text>                |  |
|     | Effortlessly manage your of MANAGE CARDS                                                                                                    | r cards online Secure your card, create your PIN GENERATE PIN |  |

Axis Bank Internet Banking Registration Process Steps

# Authenticate your account via Citi-branded Debit Card

## **STEP 02 Authentication via Citi-branded Credit Card**

## Authenticate via Credit Card

|                                                                                                    | http                                                                                                    | s://omni.axisbank.co.in/axisretailbanking/ |                                                                                                    |                               |
|----------------------------------------------------------------------------------------------------|----------------------------------------------------------------------------------------------------|--------------------------------------------|----------------------------------------------------------------------------------------------------|-------------------------------|
|                                                                                                    | NG                                                                                                    | Axis Group About Us Cu                     | istomer Care Find ATM/Branch                                                                                    | English 🗸                     |
| <ul> <li>← First Time Logic<br/>Citibank Custor</li> <li>SELECT METHOD OF AUTHER</li> <li>OTP</li> <li>Debit Card</li> <li>Credit Card Number</li> <li>Eg: 1234 5678 9123</li> </ul>                                                  | n for Former<br>mer<br>NTICATION<br>Credit Card                                                                                                    | Welcome to Axis Bank Internet Ba           | anking<br>Get support                                                                                           |                               |
| Card Expiry<br>Eg: 12/24<br>Credit Card PIN<br>Enter PIN                                                                                                    |                                                                                                    |                                            |                                                                                                    |                               |
| <ul> <li>Please Note</li> <li>Former Citibank Consum<br/>not registered to Axis Ba<br/>from here</li> <li>After creating new crede<br/>Bank Internet Banking u<br/>login page</li> <li>Customers having Axis Bank creation</li> </ul> | er bank customer who have<br>ink Internet Banking can login<br>entials, please login to Axis<br>sing new credentials on the<br>eank relationships can login<br>dentials from Login page |                                            |                                                                                                    |                               |
| Ge                                                                                                    | : ОТР                                                                                                    |                                            | and the second providence of the second second second second second second second second second second second s | 2                             |
| First time user                                                                                                    | REGISTER HERE                                                                                                    |                                            | 🐛 Custo                                                                                                    | mer Care <b>1800-103-5577</b> |

Axis Bank Internet Banking Registration Process Steps

# Authenticate your account via Citi-branded Credit Card

## STEP 03 OTP Verification

| ••• |                                                                                                    | https://omni.axisbank.co.in/axisretailbanking/                                                                                                    |   |
|-----|----------------------------------------------------------------------------------------------------|----------------------------------------------------------------------------------------------------|---|
|     | NK <b>OPEN</b>   INTERNET BANKING                                                                                                    | Axis Group About Us Customer Care Find ATM/Branch English 🗸                                                                                                    |   |
|     |                                                                                                    |                                                                                                    |   |
|     | <ul> <li>← First Time Login for Form<br/>Citibank Customer</li> </ul>                                                                                                    | mer Welcome to Axis Bank                                                                                                    |   |
|     | SELECT METHOD OF AUTHENTICATION<br>OTP Debit Card Credit Card<br>User ID / Axis Bank Customer ID ()                                                                                                    | Enter OTP       ×         You will receive a 4-Digit OTP on your registered mobile number and registered email address. Kindly enter OTP received on both of the devices to continue.       Get SUPPORT |   |
|     | Your Axis Bank Customer ID was sent via St<br>Eg: 115547858                                                                                                    | Enter OTP sent to *****94@gmail.com                                                                                                    |   |
|     | GET CUSTOMER ID Date of Birth                                                                                                    | RESEND OTP 02:00                                                                                                    |   |
|     | SELECT ANY ONE OF THE FOLLOWING                                                                                                    | Enter OTP sent on ******18                                                                                                    |   |
|     | PAN<br>Eg: ATHPI5698K                                                                                                    | RESEND OTP OF GET OTP ON CALL 02:00                                                                                                    |   |
|     | <ul> <li>i) Please Note</li> <li>Former Citibank Consumer bank custo<br/>not registered to Axis Bank Internet Ba<br/>from here</li> <li>After creating new credentials, please<br/>Bank Internet Banking using new credentials, please</li> </ul> | Submit<br>Banking can login<br>e login to Axis<br>Identials on the                                                                                                    |   |
|     | Customers having Axis Bank relationsh<br>using their Axis Bank credentials from<br>Get OTP                                                                                                    | hips can login<br>n Login page<br>Customer Care <b>1800-103-55</b> 7                                                                                                    | 7 |
|     | First time user? REGISTER                                                                                                    | HERE                                                                                                    |   |
|     | Effortle:<br>MANAG                                                                                                    | essly manage your cards online<br>GE CARDS Secure your card, create your PIN<br>GENERATE PIN                                                                                                    |   |

Axis Bank Internet Banking Registration Process Steps

# Enter the OTP sent to your registered mobile number and email ID

## STEP 04 Set New Password

|          |                                                                                                    | https://omni.axisbank.co.in/axisretailbar            | nking/                                  |  |
|----------|----------------------------------------------------------------------------------------------------|------------------------------------------------------|-----------------------------------------|--|
| <b>^</b> | AXIS BANK OPEN   INTERNET BANKING                                                                                                    |                                                      | Need Help? 🖌 English 🗸                  |  |
|          | Back to login / First Time Login for Form                                                                                                    | ner Citibank Customer<br><b>er Citibank Customer</b> | Set password Security question Login ID |  |
|          | Please set a new password                                                                                                    |                                                      | Need Assistance?                        |  |
|          | ********                                                                                                    | Ś                                                    |                                         |  |
|          | Should not be the same as Custome previous passwords. Must not control of the same as the same as the | er Id/Login Id or your 5<br>ain any spaces.          |                                         |  |
|          | <ul><li>Must be a combination of digit</li><li>Must have atleast one special of</li></ul>                                                                                                    | ss & letters<br>character (@ # \$ ! _ % & * →)       |                                         |  |
|          | Must have atleast one capital l                                                                                                    | etter.                                               |                                         |  |
|          | *******                                                                                                    | Ì                                                    |                                         |  |
|          | <ul> <li>Passwords match</li> <li>I accept all the terms and cond</li> </ul>                                                                                                    | itions                                               |                                         |  |
|          | I accept the WhatsApp Banking                                                                                                    | g Terms and Conditions                               |                                         |  |
|          | Confir                                                                                                    | m                                                    |                                         |  |
|          |                                                                                                    |                                                      |                                         |  |

Axis Bank Internet Banking Registration Process Steps

# Set up a **new password** as per instructions

# STEP 05 Set Security Questions

|                                                                  | https://                                          | 'omni.axisbank.co.in/axisretailbanking/ |                                                                                                    |                    |
|------------------------------------------------------------------|---------------------------------------------------|-----------------------------------------|----------------------------------------------------------------------------------------------------|--------------------|
| open   INTERNET BANKING                                          |                                                   |                                         | Need Help? 🗸                                                                                                    | English 🗸          |
| Back to login / First Time Login for<br>First Time Login for For | Former Citibank Customer                          | er                                      | Set password Security question                                                                                           | 3<br>Login ID      |
| ← Set security question<br>Security question will pro            | <b>n</b><br>vide an extra layer of protection for | your accounts                           |                                                                                                    |                    |
| Question #1                                                      |                                                   |                                         | Please Note                                                                                                    | <del>کې.</del>     |
| Select question                                                  | ~                                                 | Enter answer                            | <ul> <li>Security questions will be use<br/>additional authentication</li> </ul>                                         | d for              |
| Question #2                                                      |                                                   |                                         | <ul> <li>Please set answers which only<br/>can remember</li> </ul>                                                       | / you              |
| Select question                                                  | ~                                                 | Enter answer                            | <ul> <li>Axis Bank will never ask these<br/>answers over Phone, SMS or</li> <li>Please do not share with anyo</li> </ul> | :<br>E-mail<br>one |
| Question #3                                                      |                                                   |                                         |                                                                                                    |                    |
| Select question                                                  | ~                                                 | Enter answer                            | Need Assistance?<br>CHECK OUT THE FAQS ,                                                                                 |                    |
| Co                                                               | nfirm                                             |                                         |                                                                                                    |                    |
| Copyright                                                        | © 2019 Axis Bank, India   Discla                  | imer   Privacy policy   Security awar   | reness   Best View   Secured Login 🔒                                                                                     |                    |

Axis Bank Internet Banking Registration Process Steps

# Set up security questions as per instructions

## Step 06 Set Personalized Login ID

|                                                                                                    | https://omni.axisbank.co.in/axisretailbanki                                                                                        | ing/                                                                                                    |
|----------------------------------------------------------------------------------------------------|----------------------------------------------------------------------------------------------------|----------------------------------------------------------------------------------------------------|
| Axis Bank <b>Open</b>   INTERNET BANKING                                                                                                    | 3                                                                                                    | Need Help? 🗸 English 🖌                                                                                                    |
| Back to login / First Time Login<br>First Time Login for I                                                                                                    | for Former Citibank Customer<br>Former Citibank Customer                                                                           | Set password Security question Login ID                                                                                                    |
| <ul> <li>Set personalised<br/>Customize your Login</li> <li>Enter personalised Login</li> <li>Enter new login ID</li> <li>Login ID should not exc</li> <li>New personalised ID should</li> </ul> | Login ID ID as per your convenience and use it to login to Internet Banking ceed 60 characters hould contain at least one alphabet | <ul> <li>Please Note</li> <li>You can set Axis Bank personalised<br/>Login ID only once</li> <li>You will be able to retrieve your<br/>Login ID using Get CustID<br/>functionality</li> <li>After creation of Axis Bank<br/>personalised Login ID, you cannot<br/>login using your User ID</li> <li>Special characters "at sign (@)",<br/>"underscore (_)" &amp; "period (.)" are<br/>only allowed in personalised Login ID</li> </ul> |
| Skip                                                                                                    | Confirm                                                                                                    |                                                                                                    |
| Соруг                                                                                                    | right ⓒ 2019 Axis Bank, India   Disclaimer   Privacy policy   Security                                                             | awareness   Best View   Secured Login 🔒                                                                                                    |

### Citibank Internet Banking Registration Process Steps

# Set up personalized Login ID as per instructions

**Note:** Congratulations! You are successfully registered, use login ID or Customer ID & Password to login to Axis Bank Internet Banking

# **Important Information**

### **m** Accounts

- 1. All your Citibank relationships can be accessed from Axis Bank Internet Banking and Mobile Banking App, *open*.
- 2. Please log in using Axis Bank credentials, as Citibank credentials will no longer be valid.
- 3. There is a change in IFSC, we urge you to start using the new Axis Bank IFSC.
- 4. For any queries, you can use chat support option, or reach out to us on 1800-103-5577.

#### **Transaction Limits**

- 1. Transaction limit is set to ₹50,000 on Axis Bank Internet Banking and Mobile Banking App, *open* for 24 hours.
- 2. For Burgundy customers, transaction limit is set to ₹50,000 on Axis Bank Internet Banking and ₹1,00,000 on Mobile Banking App, *open* for 24 hours.
- 3. You will be able to manually modify the transaction limit on Axis Bank Internet Banking and Mobile Banking app, *open* from settings using the following:

Axis Mobile Banking App, *open* : Menu > Settings > Modify Transaction limit Axis Bank Internet Banking: Control Center > Settings > Change limit

### *≓* Transfers

- Your previous UPI ID is no longer valid, you can register your migrated Citibank account on UPI by following the below-mentioned steps on your Mobile Banking App, *open*: Quick Links -> BHIM UPI -> Link New Account
- 2. Your existing payees have been migrated seamlessly. However, re-initiate your UPI autopay instructions linked to your migrated Citibank account(s).

#### **Cards**

- 1. Your account number and card number remain the same.
- 2. Your Citi-branded Card(s) will continue to work seamlessly till you receive your new Axis Bank Card(s).
- 3. Start enjoying all the benefits of your new Axis Bank Card(s) with your existing Citi-branded Card(s) immediately.
- 4. You can reset your card limits, manage usage and change PIN for all your migrated cards under the cards section.
- 5. Your accumulated reward points / miles have been converted to EDGE REWARD Points / Miles, with no change in their value and benefits.

# **MOBILE & INTERNET BANKING**

### 📸 Loans

### Home Credit

- 1. Terms & Conditions for your home credit remain unchanged.
- 2. Schedule of Charges also remains the same.
- 3. No additional agreements or documents will be required.

#### Home Loan

- 1. Your loan account number has been changed and you can refer the same in the Loan section.
- 2. No new agreement / payment of any additional stamp duty is required.
- 3. If you have added the home loan account number as a beneficiary for NEFT/IMPS transactions with another bank, you will need to add the new loan account number with the Axis IFS code.
- 4. The interest rate on your loan will remain unchanged, while the spread between the interest rate and the benchmark/reference rate will be adjusted accordingly.

### Loan Against Property

- 1. Your loan account number has been changed and you can refer to the same in the loan section.
- 2. Terms & conditions for your mortgage loan remain unchanged.
- 3. New agreement / payment of any additional stamp duty is not required.
- 4. If you have added the loan account number as a beneficiary for NEFT / IMPS transactions with another bank, you will need to add the new loan account number with the new Axis Bank IFSC.

### Personal Loan

- 1. Your loan account number has been changed and you can refer to the same in the loan section.
- 2. The balance tenure, EMI, rate of interest, terms and conditions applicable to your loan remain the same.
- 3. Existing loan repayment instructions have been migrated seamlessly.

### Ready Credit

1. Until the next renewal date for ready credit account, the Terms & Conditions remain

unchanged.

2. After the renewal date, the 24x7 flexicredit Terms & Conditions and Schedule of Charges (SOC) will be applicable.

For More Queries

Refer Videos/FAQs here

# **Frequently Asked Questions (FAQs)**

Q1. Can I continue using Citi Mobile App® and Citibank Online for my digital banking transactions post the migration?

Citi Mobile App® and Citibank Online will be discontinued post 12th July. Starting 15th July, you can use Axis Bank Internet Banking and Mobile Banking App, *open*, for all your digital banking needs.

#### Q2. Do I have to open a new account with Axis Bank to use Axis Bank Mobile Banking app, open?

No, upon the completion of migration, your Citi relationships will automatically migrate to Axis Bank Internet Banking and Mobile Banking App, **open**. Starting 15th July, simply register to Axis Bank Internet Banking and Mobile Banking App, **open** to access your past Citi relationships and do lot more on the go.

Q3. What will be the process to access my account through Axis Bank Internet Banking and Mobile Banking App, *open*?

For first-time login to Axis Bank Internet Banking and Mobile Banking App, *open*, you will need to authenticate yourself and complete the registration using any of the following - Axis Bank Customer ID or Citi-branded Debit Card or Credit Card details.

Q4. I already have an Axis Bank account. Do I have to register again on Axis Bank Internet Banking and Mobile Banking App, *open*, to view my migrated Citi relationships?

If you are already registered with Axis Bank Internet Banking and Mobile Banking App, *open*, you will automatically be able to view your migrated Citi relationships when you log in, starting 15th July.

#### Q5. Can I use my Citi credentials to log in to Axis Bank Internet Banking?

You can use your active Citi-branded Debit or Credit Card to complete the registration and set your Axis Bank Login ID and password. However, your Citi User ID and password cannot be used to log into Axis Bank Internet Banking and Mobile Banking App, *open*.

#### Q6. Will I be able to visit any Axis Bank branch and complete my registration?

If you face any issues, you can contact your nearest Axis Bank branch for assistance. Click here (https://branch.axisbank.com/) to find the nearest branch. Alternatively, you may call us on 18001035577.

## INFORMATION Frequently Asked Questions (FAQs)

#### Q7. How do I log in to the Axis Bank Internet Banking and Mobile Banking App, open?

#### Axis Bank Mobile Banking App, open

- 1. Download **open** from Play store/ App store.
- 2. Open the app and click on "Login to your Axis Account".
- 3. Allow access to the asked permissions for seamless experience.
- 4. Verify your mobile number using SMS.
- 5. Complete the registration with Axis Bank Customer ID or Citi-branded Debit, Credit or Forex Card details or Ioan account details.
- 6. Enter a nickname for your account.
- 7. Create mPIN and enable biometrics to secure the application.

#### Axis Bank Internet Banking

- 1. Visit Axis Internet Banking Page here.
- 2. Click on 'Login' on First Time Login for Former Citibank Customer section.
- 3. Complete the registration via methods like OTP Authentication or Citi-branded Debit Card or Credit Card details.
- 4. Set your password, security questions and Login ID.
- 5. Use your Login ID and Password to login Axis Bank Internet Banking.

#### Q8. What is the registration process for NRI Customers?

#### Axis Bank Mobile Banking App, open

- 1. Download **open** from Play store/ App store.
- 2. Open the app and click on "Login to your Axis Account".
- 3. Allow access to the asked permissions for seamless experience.
- 4. Verify your mobile number using SMS.
- 5. Complete the registration with Axis Bank Customer ID or Citi-branded Debit, Credit or Forex Card details or loan account details

#### Axis Bank Internet Banking

- 1. Visit Axis Internet Banking Page here.
- 2. Click on 'Login' on First Time Login for Former Citibank Customer section.
- 3. Complete the registration via methods like OTP Authentication or Citi-branded Debit Card or Credit Card details.
- 4. Set your password, security questions and Login ID.
- 5. Use your Login ID and Password to login

details.

- 6. Enter a nickname for your account.
- 7. Create mPIN and enable biometrics to secure the application.

Note: When verifying the mobile number using SMS, an SMS will be sent from your mobile number, if SMS delivery fails, you can enter your registered mobile number to get an OTP. After confirming the OTP, you can proceed with further steps as mentioned above.

Axis Bank Internet Banking.

Note: The NRI registration process is the same as process followed for rest of the clients, with an option to use your passport number instead of PAN. Alternatively, you can use your active Citi-branded Debit / Credit Card for the registration.

## **INFORMATION** Frequently Asked Questions (FAQs)

Q9. If I register on the Axis Bank Mobile Banking App, *open*, do I need to register again on Axis Bank Internet Banking and vice versa?

Yes, Axis Bank Internet Banking and Mobile Banking App, *open* are separate platforms. You will have to register separately for Axis Bank Internet Banking and Mobile Banking App, *open*.

#### Q10. How can I create my Login ID on Axis Bank Internet Banking?

Starting 15th July, you can create your Login ID during your first login to Axis Bank Internet Banking. To create the Login ID, follow below steps:

1. Visit Axis Bank Internet Banking Page here

2. Click on 'Login' on First Time Login for Former Citibank Customer section.

3. Complete the registration via methods like OTP Authentication, Citi-branded Debit Card or Credit Card details.

4. Set your password, security questions and Login ID.

5. Use your Login ID and password to log into Axis Bank Internet Banking.

#### Q11. What is the Customer ID on the Axis Bank Internet Banking login page?

Axis Bank Customer ID is a unique 9-digit numeric ID. When logging in to Axis Bank Internet Banking and Mobile Banking App, *open*, you will have to register yourself. To retrieve the Customer ID, please select the OTP process. Click on 'Get Customer ID' and enter registered mobile number and PAN details. You will receive an OTP for confirmation and after confirmation, you will see your Customer ID on the screen.

#### Q12. Are my Axis Bank Customer ID and Citi user ID the same?

No, Axis Bank Customer ID is unique to Axis Bank customers and not the same as your existing Citibank user ID. For Axis Bank Customer ID, we will email you account information or use the 'Get Customer ID' option on the Axis Bank login page, post the migration.

Q13. I have a credit Card / forex Card / loan account with Axis Bank already. Can I use my existing

credentials to log into Axis Bank Internet Banking and Mobile Banking App, *open*, post migration of my Citi relationships?

Yes, you can continue to use existing Axis Bank credentials to log in. However, credit card / forex card / loan only customers with Axis Bank, may be prompted to do a one-time authentication for the first login after the migration. Thereafter, you will be able to use your Axis Bank credentials to log in seamlessly.

# **Frequently Asked Questions (FAQs)**

Q14. I don't have an active Citi-branded Debit / Credit Card. Can I still register on the Axis Bank Internet Banking and Mobile Banking App, *open*?

Yes, you can register using your Axis Bank Customer ID. You can register yourself using the OTP process. You will have to enter your Axis Bank Customer ID, DOB and PAN / Passport number.

Q15. I have an Add-on Debit Card, but I am not able to onboard / register with the card, is there any issue with my card?

No, there are no issues with your card, however, onboarding / registration can only be done by using your primary debit card.

Q16. For registration, which debit / credit card is to be used?

You can use any of your existing active Citi-branded Debit/ Credit Cards to log into Axis Bank applications.

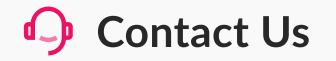

1. Contact Numbers: 1860-419-5555 /1860-500-5555 (local charges applicable) or 1800-103-5577 (toll free)

2. For Chat, click here

3. Visit our Loan Centres, click here

O002513407\_06\_24

Page 46